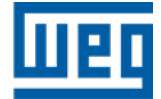

# W30 Smart EC / Emerald eZA Einphasenmotor

Installations-, Betriebs- und Wartungshandbuch

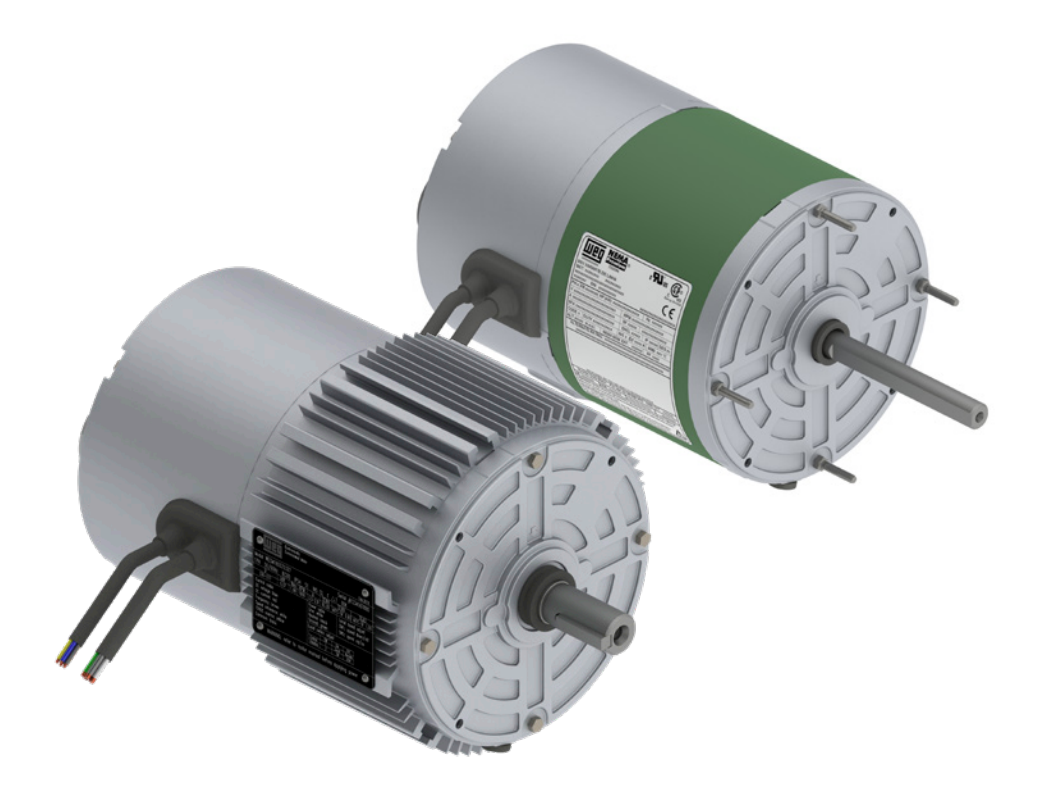

## Lesen Sie dieses Handbuch sorgfältig durch, bevor Sie das Gerät installieren und konfigurieren.

Das Ziel dieses Handbuchs ist es, wichtige Informationen bereitzustellen, die bei Versand, Lagerung, Installation, Betrieb und Wartung von WEG-Motoren berücksichtigt werden müssen. Daher empfehlen wir, die hierin enthaltenen Anweisungen sorgfältig und detailliert zu studieren, bevor Sie Eingriffe am Motor vornehmen. Die Nichtbeachtung der in diesem Handbuch und anderen auf der Website www.weg.net genannten Anweisungen führt zum Erlöschen der Produktgarantie und kann schwere Personenschäden und Sachschäden verursachen. Weitere Informationen finden Sie in unseren FAQ unter www.weg.net/br/faq Die in diesem Dokument enthaltenen Anweisungen gelten für W30 Smart EC / Emerald eZAProdukte.

# Inhaltsverzeichnis

| 1. Allgemeine Informationen                                                   | 4          |
|-------------------------------------------------------------------------------|------------|
| 1.1. Sicherheitsbezogene warnhinweise im handbuch                             | 4          |
| 2. Sicherheitsvorkehrungen                                                    | 4          |
| 3. Versand, lagerung und handhabung                                           | 5          |
| 4. Kennzeichnungsschilder                                                     | 6          |
| 5. Installation                                                               | 6          |
| 5.1. Betriebszulässige Umgebungsbedingungen                                   | 7          |
| 5.2. Stromanschlüsse                                                          | 9          |
| 5.3. Steueranschlüsse                                                         | 10         |
| 5.4. EMV-Anforderungen für normgerechte Installationen                        | 10         |
| 6. Schnellstart                                                               | 11         |
| 7. Betriebsanweisungen                                                        | 11         |
| 7.1. Auswahl der Drehrichtung                                                 | 11         |
| 7.2. Wie man die Geschwindigkeit einstellt                                    | 12         |
| 7.3. Reterenz tur Ausgangssteuerung                                           | 14         |
| 7.4. Einstellen des maximalen und minimalen geschwindigkeitswerts             | 15         |
| 7.4.1.Maximale Geschwindigkeit                                                | 15         |
| 7.4.2. Millindesigeschwindigkeit                                              | 10         |
| 7.5. Externer geschwindigkeitsregier (optional)                               | 10         |
| 7.0. Feuermodusiunkiion (opiionai)                                            | 1 /<br>1 0 |
| <ol> <li>Produktschutz und Fehlersulagnose</li></ol>                          | 20         |
| 9 W30 Finnhasen-Modbus-Version (ontional)                                     | 20         |
| 9.1. Steueranschlüsse                                                         | 20         |
| 9.2 Auswahl der Drehrichtung                                                  | 20         |
| 9.3. Wie kann man die Geschwindigkeit einstellen?                             | 20         |
| 9.3.1. Zwischen lokaler oder ferngesteuerter Geschwindigkeitsanpassung wählen | 20         |
| 9.3.2. Modbus-Geschwindigkeitsanpassung                                       | 20         |
| 9.4. LED-Anzeige                                                              | 21         |
| 9.5. Hardwaremerkmale                                                         | 21         |
| 9.6. Standardeigenschaften von Modbus                                         | 21         |
| 9.6.1.MODBUS-Befehl und Adresse                                               | 21         |
| 9.6.2.Spezialfunktionen                                                       | 26         |
| 9.7. Wie kann man den Zeitüberschreitungszustand verlassen?                   | 26         |
| 9.8. Digital zu Analog – Funktion                                             | 27         |
| 9.9. Feuermodus-Funktion                                                      | 27         |
| 10. Wartung                                                                   | 27         |
| 11. Umweltinformationen                                                       | 27         |
| 12. Zusätzliche Informationen                                                 | 28         |
| 12.1. Garantiebedingungen                                                     | 28         |
| 13. Technische Spezifikationen                                                | 29         |
| 13.1. Stromversorgung                                                         | 29         |
| 13.2. Normen und Richtlinien                                                  | 29         |

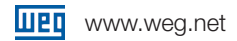

## **1. Allgemeine Informationen**

W30 Smart EC / Emerald eZA ist ein elektronisch kommutierter Motor, der aus einem

Permanentmagnetmotor und einem Antrieb besteht, der über Funktionen verfügt, die auf gewerbliche Lüftungslösungen zugeschnitten sind.

Dieses Handbuch enthält nur die erforderlichen Informationen, die es qualifiziertem und geschultem Personal ermöglichen, seine Dienste auszuführen. Die Produktbilder dienen nur zur Veranschaulichung.

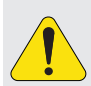

#### **ACHTUNG!**

Diese Linie ist in vier verschiedene Materialien unterteilt, um das

- Wartungsverständnis zu erleichtern, nämlich:
- Einphasenmotor
- Dreiphasen-Gewerbemotor
- Dreiphasen-Industriemotoren

#### 1.1. Sicherheitsbezogene warnhinweise im handbuch

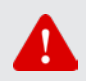

#### **GEFAHR!**

Die unter diesem Hinweis empfohlenen Sicherheitsvorkehrungen dienen dem Schutz des Bedieners gegen tödliche oder schwere Verletzungen und erhebliche Sachschäden.

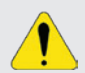

#### ACHTUNG!

Die unter diesem Hinweis empfohlenen Sicherheitsvorkehrungen dienen der Vermeidung von Sachschäden.

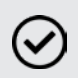

#### HINWEIS!

Die unter diesem Hinweis erwähnten Angaben sind wichtig für das richtige Verständnis und den ordnungsgemäßen Betrieb des Produkts.

## 2. Sicherheitsvorkehrungen

Nur geschultes Personal (mit entsprechender Qualifikation und mit dieser Art von Ausrüstung und den zugehörigen Maschinen vertraut) darf die Installation, Inbetriebnahme, den Betrieb und die Wartung dieser Ausrüstung planen und durchführen. Darüber hinaus muss das Personal alle in diesem Handbuch beschriebenen und/oder durch die örtlichen Vorschriften festgelegten Sicherheitsanweisungen bef olgen.

#### ACHTUNG!

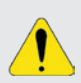

Sämtliche Wartungsarbeiten an den Innenteilen des Motors dürfen nur von qualifiziertem Personal durchgeführt werden – aufgrund der durch die Magnete verursachten Anziehung zwischen Metallteilen besteht sowohl bei der Montage als auch bei der Demontage des Motors Unfallgefahr.

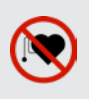

#### GEFAHR!

Enthält Permanentmagnete. Trägern von Herzschrittmachern wird empfohlen, engen oder längeren Kontakt mit diesem Produkt zu vermeiden, da dies den ordnungsgemäßen Betrieb des Geräts beeinträchtigen kann.

#### **GEFAHR!**

Trennen Sie grundsätzlich die Hauptspannungsversorgung, bevor Sie jegliche mit dem Frequenzumrichter verbundene elektrische Komponente anfassen. Selbst nach dem Trennen oder Abschalten der AC-Spannungsversorgung können verschiedene Komponenten noch hohe Spannungswerte aufweisen oder in Bewegung bleiben. Warten Sie nach dem Abschalten der Eingangsspannung mindestens zehn Minuten, bis sich die Leistungskondensatoren vollständig entladen haben. Verbinden Sie den Erdungspunkt des Geräts grundsätzlich mit der Schutzerdung (PE).

## 3. Versand, lagerung und handhabung

Den Zustand des Motors sofort nach Erhalt überprüfen. Werden Schäden festgestellt, müssen diese dem Transportunternehmen schriftlich gemeldet und unverzüglich der Versicherungsgesellschaft und WEG mitgeteilt werden. In diesem Fall kann kein Installationsjob gestartet werden, bevor das erkannte Problem behoben wurde.

Überprüfen, ob die Typenschilddaten mit den Rechnungsdaten und den Umgebungsbedingungen übereinstimmen, in denen der Motor installiert wird. Wenn der Motor nicht sofort installiert wird, muss er in einem sauberen und trockenen Raum gelagert werden, der vor Staub, Vibrationen, Gasen und korrosiven Mitteln geschützt ist, bei einer einer relativen Luftfeuchtigkeit von nicht mehr als 60%.

Wenn die Motoren länger als zwei Jahre gelagert werden, wird empfohlen, die Lager zu wechseln oder sie zu entfernen, zu waschen, zu inspizieren und neu zu schmieren, bevor der Motor gestartet wird. Wenn der Umrichter gelagert wird, muss er jedes Jahr ab dem auf dem Typenschild des Umrichters angegebenen Herstellungsdatum (Seite 5) mindestens eine Stunde lang mit einer Spannung zwischen 220 und 277 VAC, einphasig/dreiphasig, 50 oder 60 Hz, versorgt werden. Schalten Sie danach die Spannung ab und warten Sie mindestens 24 Stunden, bevor Sie den Umrichter wieder benutzen (Wiedereinschalten). Bei bereits in Betrieb befindlichen Umrichtern wird empfohlen, sie alle 10 Jahre auszutauschen. Wenn das Laufwerk mindestens 10 Jahre in Betrieb war, wird empfohlen, es auszutauschen. Für Anweisungen kontaktieren Sie bitte den technischen Support von WEG.

#### **GEFAHR!**

Den Motor immer vorsichtig behandeln, um Verletzungen und Stöße zu vermeiden, die die Lager beschädigen könnten.

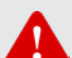

Wenn vorhanden, das Produkt nicht an den Eingangskabeln heben und/oder tragen. Wenn vorhanden, nur die Ringschrauben verwenden, um den Motor anzuheben. Diese Ringschrauben sind jedoch nur für das Motorgewicht ausgelegt.

Diese Ringschrauben können daher niemals zum Anheben des Motors mit daran angekoppelten Zusatzlasten verwendet werden. Bei Mehrfachanbaumotoren (mit abnehmbaren Füßen/Sockel) müssen die Ringschrauben entsprechend der Motoranbaulage so positioniert werden, dass der Hebewinkel vertikal ausgerichtet ist (Anheben bei 0°).

• Weitere Informationen zum maximal zulässigen Neigungswinkel findet man im allgemeinen Handbuch, das auf der Website www.weg.net. verfügbar ist

## 4. Kennzeichnungsschilder

Auf dem W30 Smart EC / Emerald eZA gibt es ein Typenschild mit allgemeinen Produktinf ormationen – es ist seitlich am Motorrahmen angebracht. Es gibt außerdem ein Etikett mit grundlegenden elektronischen Informationen, das auf dem Laufwerk (Rückseite) angebracht

| шед                                  |                    |
|--------------------------------------|--------------------|
| MADE IN WCZ                          | MOTOR: 14699654    |
| SOFTWARE: V2.08S00                   | MODEL: WEG-ECM-G20 |
| FIRMWARE: V2.02-05-ID02              | HARDWARE: V15      |
| INPUT (1~): 220/277//220/277V, 50//6 | 60Hz, 9.0A max     |
| OUTPUT (3~): 0-245 Vca, 16-155 Hz    | , 4.0A             |

Abbildung 1 - Typenshild des Geräts

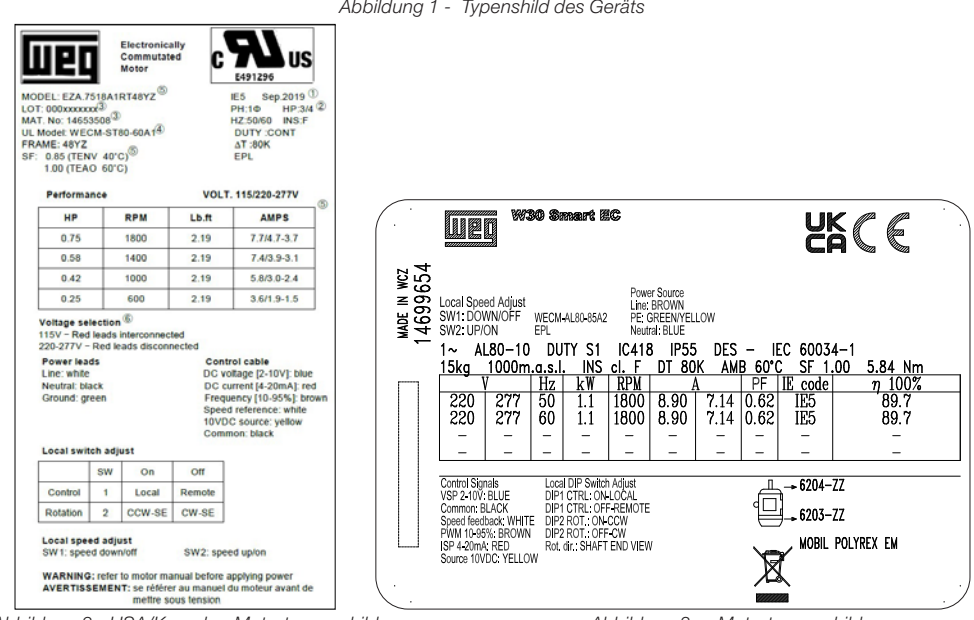

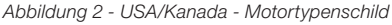

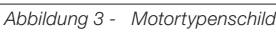

## 5. Installation

## GEFAHR!

Sicherstellen, dass die Wechselstromversorgung getrennt und gegen unbeabsichtigtes Einschalten geschützt ist, bevor mit der Installation beginnen.

Die Drehrichtung des Motors überprüfen, indem Sie ihn ohne Last drehen, bevor er an die Last gekoppelt wird.

Zur Vermeidung von Unfällen sicherstellen, dass der Erdungsanschluss gemäß den geltenden Normen ausgeführt wurde und dass die Passfeder sicher befestigt ist, bevor der Motor gestartet wird.

Wenn vorhanden, das Produkt nicht an den Eingangskabeln heben und/oder tragen.

#### 5.1. Betriebszulässige Umgebungsbedingungen

Die W30 Smart EC-Linie wurde entwickelt, um mit der Kühlmethode IEC418 - TEAO (Vollständig Geschlossen Luftüber) mit minimaler Luftgeschwindigkeit wie folgt zu arbeiten:

- Rahmen 80: 5 m/s mindestens
- Rahmen 100: 10 m/s mindestens

Und unter den folgenden Bedingungen:

- --20 °C bis +40 °C für TENV-Bedingung
- -20 °C bis +60 °C für TEAO-Bedingung
- Relative Luftfeuchtigkeit: 5 % bis 95 % nicht kondensierend.

■ Höhenlagen bis zu 1000 Meter über dem Meeresspiegel (nominelle Bedingungen) Konsultieren Sie die WEG-Technik für unterschiedliche Temperaturen, Belüftung und Höhenlagen. Die WECM haben die Isolationsklasse F und  $\Delta t < 80$ K (Klasse B) unter nominellen Betriebsbedingungen.

Motoren dürfen nur an Orten installiert werden, die mit ihren Montageeigenschaften kompatibel sind und in Anwendungen und Umgebungen, für die sie bestimmt sind. Motoren mit Füßen müssen auf geeigneten, sorgfältig geplanten Strukturen installiert werden, um übermäßige Vibrationen zu vermeiden und eine perfekte Ausrichtung zu gewährleisten. Die Motorwelle muss ordnungsgemäß mit der Welle der angetriebenen Maschine ausgerichtet sein. Falsche Ausrichtung sowie unzulässige Riemenspannung werden sicherlich die Lager beschädigen, was zu übermäßigen Vibrationen führen und sogar zum Bruch der Welle führen kann. Die zulässigen radialen und axialen Lasten für Standardlager sind in der Tabelle unten angegeben. Verwenden Sie immer, wenn möglich, flexible Kupplungen.

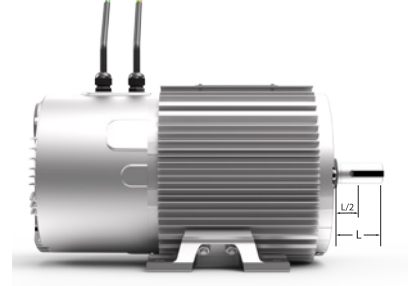

Abbildung 4 - Radialer Druck auf der Motorwelle

|           | Maximal zulässiger Schub - Fr in (kN) 26280 Stunden |           |             |             |             |  |  |  |  |
|-----------|-----------------------------------------------------|-----------|-------------|-------------|-------------|--|--|--|--|
| Richtung  | Finboulogo                                          | Turo      | 1500rpm     | 1800rpm     | 3000rpm     |  |  |  |  |
|           | Ellibaulage                                         | тур       | Kraf t (kN) | Kraf t (kN) | Kraf t (kN) |  |  |  |  |
| Axiale*   | Horizoptal                                          | Schiebend | 0.31        | 0,29        | 0.25        |  |  |  |  |
|           | HUHZUHTAI                                           | Ziehend   | 0.17        | 0.16        | 0.12        |  |  |  |  |
|           | mit vertikaler Welle<br>nach unten                  | Schiebend | 0.35        | 0.33        | 0.27        |  |  |  |  |
|           |                                                     | Ziehend   | 0.14        | 0.14        | 0.10        |  |  |  |  |
|           | mit vertikaler Welle                                | Schiebend | 0.27        | 0.27        | 0.23        |  |  |  |  |
|           | nach oben                                           | Ziehend   | 0.23        | 0.20        | 0.15        |  |  |  |  |
| Radiale** | Allo                                                | L         | 0.11        | 0.11        | 0.12        |  |  |  |  |
|           | Aile                                                | L/2       | 0.19        | 0.19        | 0.16        |  |  |  |  |

Tabelle 1 - Die zulässigen Lasten für Emerald eZA (NEMA 48)-Motoren

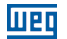

|           | Maximal zulässiger Schub - Fr in (kN) 20000 Stunden |           |             |             |             |  |  |  |
|-----------|-----------------------------------------------------|-----------|-------------|-------------|-------------|--|--|--|
| Richtung  | Finhaulaga                                          | Tura      | 1500rpm     | 1800rpm     | 3000rpm     |  |  |  |
|           | Einbaulage                                          | тур       | Kraf t (kN) | Kraf t (kN) | Kraf t (kN) |  |  |  |
| Axiale*   | Horizoptal                                          | Schiebend | 0.90        | 0.86        | 0.74        |  |  |  |
|           | Honzontai                                           | Ziehend   | 0.50        | 0.46        | 0.34        |  |  |  |
|           | mit vertikaler Welle<br>nach unten                  | Schiebend | 0.96        | 0.91        | 0.77        |  |  |  |
|           |                                                     | Ziehend   | 0.47        | 0.44        | 0.33        |  |  |  |
|           | mit vertikaler Welle<br>nach oben                   | Schiebend | 0.87        | 0.84        | 0.73        |  |  |  |
|           |                                                     | Ziehend   | 0.56        | 0.51        | 0.37        |  |  |  |
| Radiale** | Allo                                                | L         | 0.66        | 0.61        | 0.49        |  |  |  |
|           | Alle                                                | L/2       | 0.74        | 0.69        | 0.56        |  |  |  |

Tabelle 2 - Zulässige Lasten für W30 Smart EC (IEC 80) Motoren entsprechend der maximalen Drehzahl

Hinweise:

Maximale axiale Last (keine radiale Last).

\*\* Maximale radiale Last (keine axiale Last).

1) Alle Riemenlasten werden als vertikal nach unten wirkend betrachtet.

2) Überhängende Lasten umfassen Riemenspannung und Gewicht der Riemenscheibe.

3 )Die Grenzwerte für überhängende Lasten berücksichtigen nicht die Auswirkungen eines unausgeglichenen magnetischen Zuges.

Entfernen Sie das Korrosionsschutzfett von der Wellenenden und Flansch erst unmittelbar vor der Motorinstallation. Sofern im Kaufauftrag nicht anders angegeben, werden WEG-Motoren dynamisch mit "halber Feder" und ohne Last (nicht gekoppelt) ausgewuchtet. Die Antriebselemente, wie Riemenscheiben, Kupplungen usw., müssen mit "halber Feder" ausgewuchtet werden, bevor sie auf die Motorwelle montiert werden.

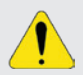

#### ACHTUNG!

Temperatur begrenzt werden

Ergreifen Sie die erforderlichen Maßnahmen, um die auf dem Typenschild des Motors angegebene Schutzart sicherzustellen:

- Nicht genutzte Kabeleinführungsöffnungen in den Klemmenkästen müssen ordnungsgemäß mit Blindstopfen verschlossen werden;
- Die verw endeten Kabeleinführungen müssen mit Bauteilen (z. B. Kabelverschraubungen und Leerrohren) versehen sein;
- Lose gelieferte Komponenten (z. B. separat montierte Klemmenkästen) müssen ordnungsgemäß verschlossen und abgedichtet sein;
- Die in den Gewindedurchgangslöchern des Motorgehäuses montierten Befestigungselemente (z. B. der Flansch) müssen ordnungsgemäß abgedichtet sein.
- Schieben Sie bei Motoren mit freien Anschlüssen nicht die Überlänge der Leitungen in den Motor, um zu verhindern, dass sie den Rotor berühren.

Abflussloch: Derzeit werden die Produkte W30 Smart EC / Emerald mit einem von WEG patentierten automatischen Abfluss geliefert. Die untenstehenden Bilder zeigen Details zur Montagekonfiguration.

www.weg.net

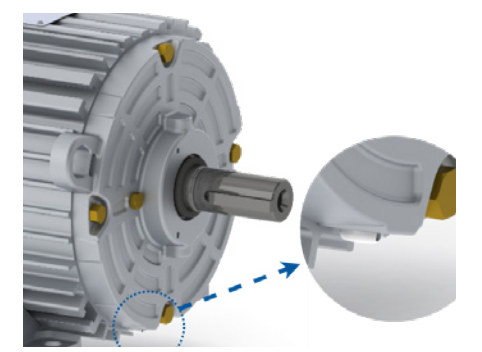

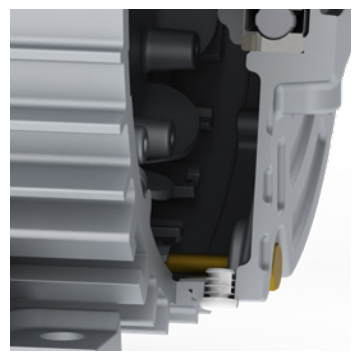

Abbildung 5 - Ablaufposition

Abbildung 6 - Ablaufquerschnitt

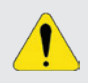

#### ACHTUNG!

Der Motor muss immer so positioniert sein, dass sich die Ablassöffnung an der niedrigsten position befindet;

Schleuder: W30 Smart EC / Emerald-Produkt in vertikaler Wellenmontage sollte mit einem Wasserschleuderring ausgestattet sein, um das Eindringen von Wasser in das Innere des Motors zu verhindern. Informieren Sie sich bei WEG über diese Option.

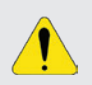

#### ACHTUNG!

Motoren, die im Freien oder in vertikaler Position installiert sind, erfordern die Verwendung eines zusätzlichen Schutzes, um sie vor Wasser zu schützen.

Zulässige Trägheiten für W30 Smart EC-Rahmen – IEC80 einphasig (je nach Ausgangsleistung und Geschwindigkeit):

| Leistung (kW) | 1500rpm (kgm <sup>2</sup> ) | 1800rpm (kgm²) | 3000rpm (kgm²) |
|---------------|-----------------------------|----------------|----------------|
| 0.12          | 0.27                        | 0.27           | 0.05           |
| 0.18          | 0.27                        | 0.27           | 0.05           |
| 0.25          | 0.27                        | 0.27           | 0.05           |
| 0.37          | 0.27                        | 0.27           | 0.05           |
| 0.55          | 0.27                        | 0.27           | 0.05           |
| 0.75          | 0.40                        | 0.40           | 0.27           |
| 1.10          | 0.65                        | 0.65           | 0.27           |
| 1.50          | 0.65                        | 0.65           | 0.27           |

Tabelle 3 - Zulässige Trägheitsmomente für einphasige Leitung

## 5.2. Stromanschlüsse

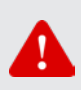

#### **GEFAHR!**

Schließen Sie den Motor ordnungsgemäß an die Stromversorgung an, indem Sie sichere und dauerhafte Kontakte verwenden. Berücksichtigen Sie dabei stets die auf dem Typenschild angegebenen Daten, wie Nennspannung, Verdrahtungsdiagramm usw.

Für die Dimensionierung von Stromkabeln, Schalt- und Schutzgeräten berücksichtigen Sie den Motor-Nennstrom, den Servicefaktor, die Kabellänge und andere Faktoren. Bei Motoren ohne Klemmenkasten isolieren Sie die Motorkabelanschlüsse mit Isoliermaterialien, die mit der auf dem Typenschild angegebenen Isolationsklasse kompatibel sind. Der Mindestabstand zwischen nicht isolierten stromführenden Teilen sowie zwischen stromführenden Teilen und der Erdung muss den geltenden Normen und Vorschriften des jeweiligen Landes entsprechen.

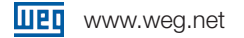

- Eingangsspannungsauswahl (falls verfügbar):
  - Kabelstärke: 16 AWG
  - 115V Eingangsspannung: Verbinden Sie die Überbrückungsleitungen.

■ 208V oder höhere Eingangsspannung: Lassen Sie die Überbrückungsleitungen getrennt, gemäß den Angaben auf dem Typenschild

Verbindungen: Stellen Sie die Verbindungen für Leitung, Neutralleiter und Erdung gemäß den Angaben auf dem Typenschild her.

WEG erklärt, dass die Motoren der W30 Smart EC / Emerald eZA-Serie als Teil eines Endprodukts vorgesehen sind und daher keine eigenständig verwendbaren Maschinen sind. Alle Kabel dieses Produkts müssen intern im Gehäuse des Endprodukts installiert werden.

#### **GEFAHR!**

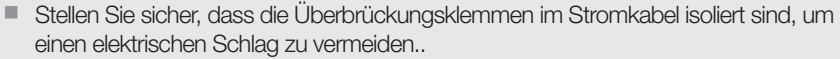

- SCHOCKGEFAHR! Berühren Sie die Überbrückungsklemmen nicht, nachdem das Produkt unter Spannung steht.
- Schließen Sie das Gerät immer an die Erdungsschutzleitung (PE) an

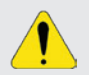

#### ACHTUNG!

Die Stromversorgung, die den Umrichter speist, muss über einen fest geerdeten Neutralleiter verfügen.

#### 5.3. Steueranschlüsse

Stellen Sie die Steueranschlüsse gemäß den Angaben auf dem Typenschild her.

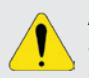

#### ACHTUNG!

Stellen Sie sicher, dass alle nicht verwendeten Leiter im Steuerkabel isoliert sind, um Produktschäden zu vermeiden.

## 5.4. EMV-Anforderungen für normgerechte Installationen

Die Standard-Montagelösung der W30 Smart EC / Emerald eZA-Serie (Umrichter am Motor befestigt) erfüllt die Anforderungen der IEC 61800-3 und der FCC entsprechend den entsprechenden Kategorien, wie in Tabelle 4 angegeben.

| Leistung       | Durchgeführt | Ausgestrahlt |
|----------------|--------------|--------------|
| ≤0,55kW        | Klasse C2    | Klasse C2    |
| 0,75kW - 1,1kW | Klasse C2    | Klasse C2    |

Tabelle 4 - Einhaltung der W30 Smart EC - EMC-Kategorie für an den Motor angeschlossene Antriebe gemäß IEC 61800-3

Bei optionaler dezentraler Montage sind zur Einhaltung unterschiedlicher Werte der Norm folgende Eigenschaften erforderlich:

|              | Dezentraler Motor mit externem Filter (Motorleitungslänge ≤ 3 Meter) |             |                                                                                                    |  |  |  |  |  |
|--------------|----------------------------------------------------------------------|-------------|----------------------------------------------------------------------------------------------------|--|--|--|--|--|
| Leistung     | Durchgeführt                                                         | Abgestrahlt | Hinweise                                                                                                    |  |  |  |  |  |
| ≤0.55kW      | C2                                                                   | C2          | <ol> <li>Filter: FT121-10,</li> <li>Steuerkabel: abgeschirmter Typ,</li> <li>Stromversorgungskabel zwischen Wechselrichter und<br/>Filter:abgeschirmter Typ, (4) Motorkabel: abgeschirmter Typ</li> <li>EMV-Kabelverschraubung: 4 Stück</li> </ol> |  |  |  |  |  |
| 0.75 - 1.1kW | C2                                                                   | C2          | <ol> <li>Filter: FT121-20,</li> <li>Steuerkabel: abgeschirmter Typ,</li> <li>Stromversorgungskabel zwischen Wechselrichter und<br/>Filter:abgeschirmter Typ. (4) Motorkabel: abgeschirmter Typ</li> <li>EMV-Kabelverschraubung: 4 Stück</li> </ol> |  |  |  |  |  |

Tabelle 5 - W30 Smart EC - EMC-Kategorie-Konformität für Antriebe, die am Motor angeschlossen sind, gemäß IEC 61800-3

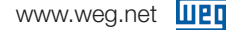

Für jede andere Bedingung, die hier nicht beschrieben ist, konsultieren Sie bitte WEG, um eine Lösung zu spezifizieren, die besser mit Ihren Installationsanforderungen übereinstimmt.

Nur Geräte, die für den Einsatz in der ersten Umgebung vorgesehen sind und eine Gesamt-Nennleistung von maximal 1 kW haben, müssen einen externen passiven Filter (PFC) verwenden, um die Anforderungen der IEC 61000-3-2 zu erfüllen und die C2-Anforderung für niederfrequente Störspannungen gemäß den Anforderungen der IEC 61800-3 für elektromagnetische Verträglichkeit (EMV) zu erfüllen.

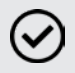

#### HINWEIS!

Der Endanwender trägt die persönliche Verantwortung für die EMV-Konformität der gesamten Installation.

## 6. Schnellstart

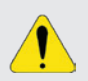

#### ACHTUNG!

Dieser Schnellstart gilt nur für Versionen ohne MODBUS. Für Versionen mit MODBUS lesen Sie bitte Kapitel 9.3.1.

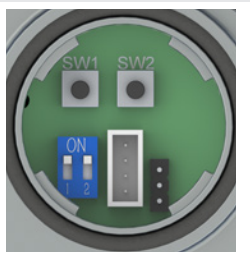

Abbildung 7 - Produktstandard-Kontrollschalter

Schließen Sie die Stromkabel an die Stromversorgung an.

Isolieren Sie die Steuerkabel, da diese im lokalen Modus keine Funktion haben.

Stellen Sie den DIP-Schalter 1 auf die ON-Position.

Wählen Sie die Drehrichtung mithilfe des DIP-Schalters 2 aus (ON f
ür im Uhrzeigersinn und OFF f
ür gegen den Uhrzeigersinn).

Wählen Sie die Geschwindigkeit mit den Tasten aus: Halten Sie SW2 gedrückt, um zu beschleunigen, und SW1, um zu verlangsamen.

## 7. Betriebsanweisungen

Die Nennleistungswerte und die Betriebsbedingungen sind auf dem Typenschild des Motors angegeben. Die Spannungs- und Frequenzschwankungen der Stromversorgung dürfen niemals die in den geltenden Normen festgelegten Grenzwerte überschreiten.

Gelegentliches abweichendes Verhalten während des Normalbetriebs (Auslösung thermischer Schutzvorrichtungen, Geräuschpegel, Vibrationspegel, Temperatur- und Stromanstieg) muss immer von qualifiziertem Personal beurteilt werden. Im Zweifelsfall den Motor sofort abschalten und sich an die nächste WEG Servicestelle wenden.

## 7.1. Auswahl der Drehrichtung

Auf der Standardkommunikationsversion des W30 Smart EC:

Entfernen Sie den Kunststoffdeckel von der Rückseite der Laufwerksabdeckung;

Den als CW/CCW gekennzeichneten DIP-Schalter verwenden, um die Drehrichtung zwischen Gegenuhrzeigersinn (CCW) oder Uhrzeigersinn (CW) auszuwählen, von der Motorantriebsseite (Welle) aus gesehen.

Bringen Sie den Kunststoffdeckel nach der Einstellung wieder an der Rückseite der Antriebsabdeckung an;

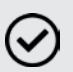

#### HINWEIS!

Wenn die Drehrichtung geändert wird, während das Produkt läuft, verlangsamt sich der Motor, kehrt die Richtung um und beschleunigt auf die gleiche Geschw indigkeit, mit der er zuvor gelaufen ist.

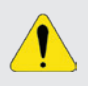

#### ACHTUNG!

Stellen Sie nach dem Entfernen und erneuten Installieren sicher, dass die Kunststoffabdeckung auf der Rückseite der Laufwerksabdeckung sicher geschlossen ist, um den Schutzgrad zu gewährleisten.

### 7.2. Wie man die Geschwindigkeit einstellt

Bei der Standard-Kommunikationsversion des W30 Smart EC kann die Produktgeschwindigkeit durch lokale Einstellung (Tasten) oder Ferneinstellung (Steuerkabel) geändert werden;

- So wählen Sie zwischen lokaler oder ferngesteuerter Geschwindigkeitsanpassung:
  - Entfernen Sie den Kunststoffdeckel von der Rückseite der Laufwerksabdeckung;
  - Verwenden Sie den DIP-Schalter Nummer 1, um zwischen lokaler (Schalter in Position ON) oder Ferneinstellung zu wählen;
- Bringen Sie nach der Einstellung die Kunststoffabdeckung wieder an der Rückseite der Antriebsabdeckung

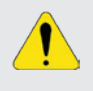

#### ACHTUNG!

Stellen Sie nach dem Entfernen und erneuten Installieren sicher, dass die Kunststoffabdeckung auf der Rückseite der Laufwerksabdeckung sicher geschlossen ist, um den Schutzgrad zu gewährleisten.

Wenn die Drehrichtung während des Betriebs des Produkts geändert wird, wird der Motor verlangsamen, die Richtung umkehren und auf die gleiche Geschwindigkeit beschleunigen, mit der er zuvor betrieben wurde.

Lokale Geschwindigkeitseinstellung:

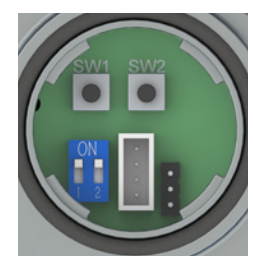

Abbildung 8 - Standard-Steuerschalter des Produktsl

Entfernen Sie den Plastikdeckel von der Rückseite der Antriebshaube;

Verwenden Sie die beiden Tasten, die sich in der Öffnung auf der Rückseite der Abdeckung befinden, um die Geschwindigkeit zu ändern;

Halten Sie die Taste SW1 gedrückt, um die Geschwindigkeit zu verringern, oder die Taste SW2, um den Motor zu beschleunigen;

Der Motor schaltet sich aus, wenn die Geschwindigkeit einen Wert unterhalb der minimalen Geschwindigkeit des Bereichs erreicht;

Bei Betätigung der Taste <1s beträgt die Drehzahlsteigerungs-/verringerungsrate 100 U/min/s;

Bei Betätigung der Taste >1s beträgt die Drehzahlsteigerungs-/verringerungsrate 300 U/min/s;

Das Produkt wird keine Geschwindigkeiten erreichen, die höher sind als der von WEG EC Motor Speed Controller oder Modbus-Kommunikation eingestellte Maximalwert; oder, falls nicht verwendet, die Nenngeschwindigkeit; auf dem typenschild.

Setzen Sie den Plastikdeckel nach der Anpassung wieder auf die Rückseite der Antriebshaube.

#### HINWEIS!

Der standardmäßige maximale Geschwindigkeitswert ist bei WEG auf den höchsten Wert des Geschwindigkeitsbereichs voreingestellt, kann jedoch vom Benutzer geändert werden (siehe Punkt 7.4).

Das Produkt verfügt über einen Geschwindigkeitsspeicher, wenn es mit lokaler Geschwindigkeitsanpassung betrieben wird. Die zuletzt eingestellte Geschwindigkeit bleibt im Speicher erhalten, wenn die Eingangsstromversorgung entfernt wird. Der Motor beschleunigt auf die gespeicherte Geschwindigkeit, wenn die Eingangsstromversorgung wieder angeschlossen wird.

Die lokalen Bedienelemente in der Öffnung auf der Rückseite sind vollständig isoliert.

Es besteht keine Gefahr eines Stromschlags, wenn Sie irgendwelche inneren Teile dieser Öffnung berühren, selbst wenn die Lösung läuft.

#### ACHTUNG!

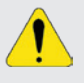

Stellen Sie nach dem Entfernen und erneuten Installieren sicher, dass die Kunststoffabdeckung auf der Rückseite der Laufwerksabdeckung sicher geschlossen ist, um den Schutzgrad zu gewährleisten.

Ferngeschwindigkeitsanpassung:

Die Geschwindigkeit kann durch die im Steuerkabel verfügbaren Eingangssignale eingestellt werden:

- Gleichspannung: 2 bis 10 V DC [Toleranz: +10 %];
- Gleichstrom: 4 bis 20 mA DC [Toleranz: +10 %];
- Frequenz-Tastverhältnis: 10 bis 95 %
- Spannung: 10 bis 24 Vpk [Toleranz: -5%/+10%];
- Frequenz: 80 Hz [Toleranz: -2,5 %/+2,5 %];
- Das Produkt schaltet sich aus, wenn angelegte Signale unter 2V Gleichstrom, 4 mA Gleichstrom oder 10% liegen.
- Die Geschwindigkeit kann über den externen Geschwindigkeitsregler angepasst werden (siehe Punkt 7.5).
- Steuereingangsreferenz:

\* Für die MODBUS-Version folgen Sie bitte den auf dem Motortypenschild angegebenen Kabelfarben oder beziehen Sie sich auf Punkt 9.1.

| Signalty n  | Redingung                                  | Resultierender Geschwindigkeitswert                                  |        | nmen    |
|-------------|--------------------------------------------|----------------------------------------------------------------------|--------|---------|
| orginarty p | Dounigung                                  | noounior accommungkonowert                                           | 1      | 2       |
| Claighetrom | Niedriger als 2 V DC                       | Null (Motor ist aus)                                                 | Plau   |         |
| GIEICOSTOM  | Von 2 bis 10 V DC                          | ((Max <sup>b</sup> -Min <sup>c</sup> )/8)×(IS <sup>d</sup> -2)+Min   | Diau   |         |
| Gleichstrom | Niedriger als 4 mA DC Null (Motor ist aus) |                                                                      | Pot    | Cobworz |
|             | Von 4 bis 20 mA DC                         | ((Max <sup>b</sup> -Min <sup>c</sup> )/16)×(IS <sup>d</sup> -4)+Min  | ΠΟΙ    | SUIWAIZ |
| Häufigkeit  | Weniger als 10 %                           | Null (Motor ist aus)                                                 | Broup  |         |
|             | Von 10 bis 95 %                            | ((Max <sup>b</sup> -Min <sup>c</sup> )/85)×(IS <sup>d</sup> -10)+Min | Diauli |         |

Tabelle 6 - Referenz Steuereingang

Anmerkungen:

\* Das Gleichspannungssignal kann über ein externes Netzteil oder über die eingebaute 10-V-Gleichstromquelle und ein zusätzliches Potentiometer (5 k $\Omega$  bis 10 k $\Omega$ ) angelegt werden;

\* Maximalgeschwindigkeit eingestellt (siehe Punkt 7.4);

<sup>\*</sup> Lösung Mindestgeschwindigkeit (niedrigster Wert des Geschwindigkeitsbereichs);

<sup>\*</sup> Eingangssignal (V DC, mA DC, %), das dem jeweiligen Remote-Eingang zugeführt wird.

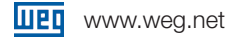

Diagramm der elektrischen Anschlüsse des Steuerkabels:

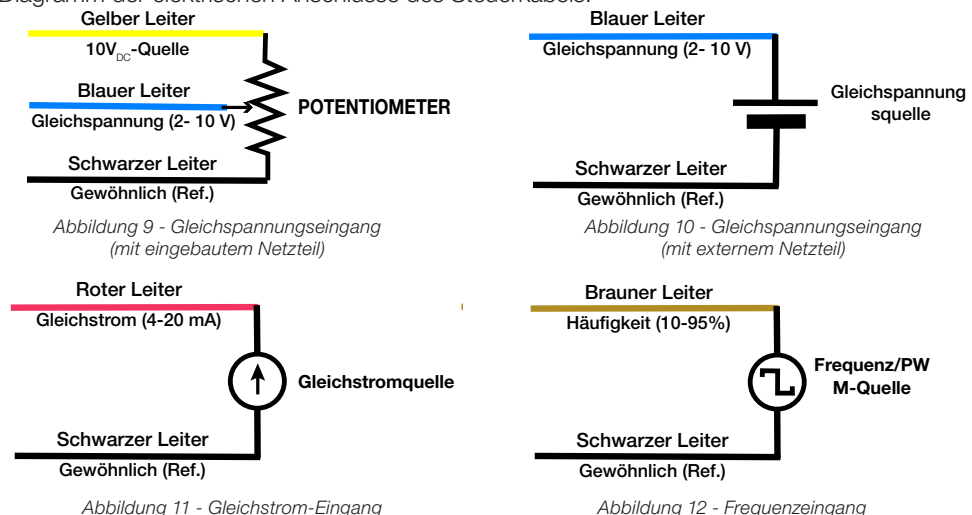

Empfehlung für die maximale Leiterlänge, um Signalverluste für jeden Verbindungstyp zu vermeiden.

| Signaltyp                                   |       | Leitu  | ngen        |         | Maximale Länge (m) | Kabelspezifikation |      |        |
|---------------------------------------------|-------|--------|-------------|---------|--------------------|--------------------|------|--------|
| DC-Spannung<br>(eingebaute Stromversorgung) | Gelb  | lb Bla |             | Blau    |                    | Schwarz            | 10 m | 24 AWG |
| DC-Spannung<br>(externe Stromversorgung)    | Blau  |        | Schwarz     |         | 10 m               | 24 AWG             |      |        |
| DC-Strom                                    | Rot   |        | lot Schwarz |         | 300 m              | 24 AWG             |      |        |
| Frequenz                                    | Braun |        | Schwarz     |         | 10 m               | 24 AWG             |      |        |
| Modbus (optional)                           | Gelb  | Ro     | ot          | Schwarz | 10 m               | 24 AWG             |      |        |

Tabelle 7 - Maximale empfohlene Leitungslänge für Signalkabel

#### ACHTUNG!

Das eingebaute Netzteil hat eine Ausgangsleistungsbegrenzung von 25mW bzw. 2,5mA;

Das Produkt kann dauerhaft beschädigt werden, wenn ihm Signale außerhalb der Spezifikation auferlegt werden;

Stellen Sie sicher, dass alle nicht verwendeten Leiter im Steuerkabel isoliert sind, um Fehlfunktionen oder Schäden am Produkt zu vermeiden.

Die Verbindung zwischen dem gelben Kabel (10-V-Gleichstromquelle) und dem roten Kabel (Gleichstrom) führt zu dauerhaften Schäden am Gleichstrom-Geschwindigkeitsregler.

#### 7.3. Referenz für Ausgangssteuerung

Das W30 Smart EC enthält eine Geschwindigkeitsreferenz. Dieses Signal liegt am weißen Steuerkabel an. Immer wenn das weiße Steuerkabel gegen den Boden gemessen wird, kann eine Impulsfolge mit einem maximalen Spitzenwert von 4,8 V gemessen werden. Die Frequenz dieser Impulsfolge ist proportional zur Drehzahl des Motors, wie in der Tabelle 8 unten erläutert Steuerausgangsreferenz:

| Cianaltun                  | Dedingung              | Deputtionender Frequenzwert      | Klemmen |         |
|----------------------------|------------------------|----------------------------------|---------|---------|
| Signaliyp Bedingung        |                        | Resulterender Frequenzwert       | 1       | 2       |
| Frequenz                   | Geschwindigkeit = Null | null (Ausgangsspannung: 4,8 V)   | woiß    | oobworz |
| (Geschwindigkeitsreferenz) | Geschwindigkeit > Null | Geschwindigkeit (U/min) x 0,6015 | weid    | SUIWAIZ |

Tabelle 8 - Referenz des Steuerausgangs

#### 7.4. Einstellen des maximalen und minimalen geschwindigkeitswerts

#### 7.4.1.Maximale Geschwindigkeit

Bei der W30 Smart EC-Standardkommunikationsversion gibt es zwei Möglichkeiten, den maximalen Geschwindigkeitswert für die Ferngeschwindigkeitsanpassungssignale zu ändern:

 Verwendung der lokalen Takttasten des Produkts (nur bis zur vom WEG EC Motor Speed Controller eingestellten Höchstgeschwindigkeit)

- Wählen Sie den lokalen Geschwindigkeitssollwert im DIP-Schalter Nr. 1 (Schalter in Position ON – siehe Punkt 7.2);
- Stellen Sie die Geschwindigkeit mithilfe der Takttasten auf den gewünschten Höchstwert ein.
- Wählen Sie im DIP-Schalter Nr. 1 die Ferngeschwindigkeitsreferenz aus.

Verwendung des optionalen externen Drehzahlreglers WEG EC-Motor (siehe Punkt 7.5) (bis zur auf dem Typenschild angegebenen Drehzahl).

#### HINWEIS!

 Der w erkseitig voreingestellte Standardwert für die Höchstgeschwindigkeit ist die auf dem Typenschild des Produkts angegebene Nenngeschw indigkeit.
 Informieren Sie sich bei WEG über verschiedene Standard-Höchstgeschwindiakeitswerte.

#### 7.4.2. Mindestgeschwindigkeit

Die Mindestgeschwindigkeit der W30 Smart EC-Motorenreihe ist fest vorgegeben und kann nicht mit einer Standardsoftware geändert werden. Die Mindestgeschwindigkeit der Strecke folgt der Logik der folgenden Tabelle:

| Nenngeschwindigkeit    | ≤400rpm | >400rpm und ≤1800rpm | >1800rpm |
|------------------------|---------|----------------------|----------|
| Mindestgeschwindigkeit | 70rpm   | 200rpm               | 500rpm   |

Tabelle 9 - Mindestgeschwindigkeit gemäß Motornenngeschwindigkeit

Fragen Sie WEG nach den verschiedenen Mindestgeschwindigkeitswerten der Fabrik.

## 7.5. Externer geschwindigkeitsregler (optional)

Die Laufgeschwindigkeit und die Höchstgeschwindigkeit können über den externen WEG EC-Motor-Geschwindigkeitsregler eingestellt werden.

Schließen Sie die Steuerkabel an den WEG EC-Motor-Drehzahlregler an. Das folgende Bild zeigt die Anschlussreihenfolge.

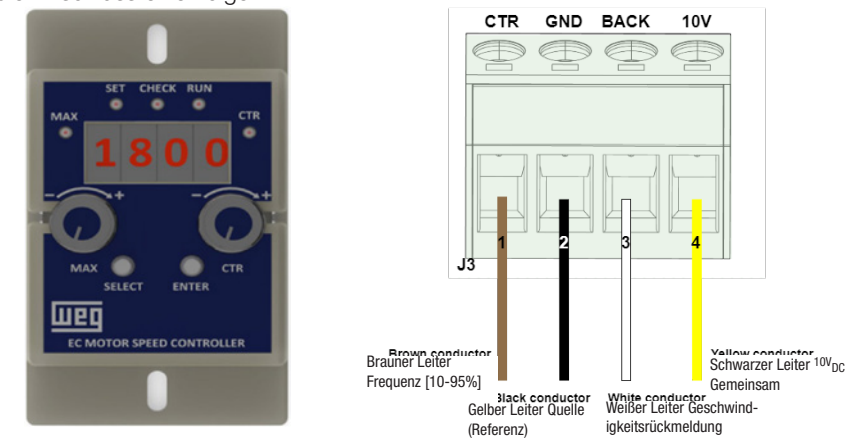

Abbildung 13 - WEG EC-Motor-Drehzahlregler

Abbildung 14 - Reglersequenzverbindung

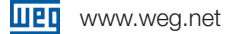

- Die Speisung des EC-Motors muss den Anweisungen des Punktes 5.2 folgen;
- Laufgeschwindigkeit anpassen
  - Schließen Sie die Leiter des Steuerkabels gemäß Abbildung 14 an den externen Geschwindigkeitsregler an;
  - Drehen Sie CTR im Uhrzeigersinn (CW), um die Laufgeschwindigkeit zu erhöhen;
  - Drehen Sie CTR gegen den Uhrzeigersinn (CCW), um die Laufgeschwindigkeit zu verringern;
  - Während der Einstellung kann die Laufgeschwindigkeit im Display überprüft werden; Maximale Geschwindigkeit anpassen
  - Entfernen Sie den Kunststoffdeckel von der Rückseite der Laufwerksabdeckung;
  - Verbinden Sie den externen Controller über das mit dem externen Controller gelieferte Kabel und den Stecker in der hinteren Öffnung des EC-Motors mit dem EC-Motor;
  - Drehen Sie MAX im Uhrzeigersinn (CW), um die Höchstgeschwindigkeit zu erhöhen;
  - Drehen Sie MAX gegen den Uhrzeigersinn (CCW), um die Höchstgeschwindigkeit zu verringern;
  - Während der Einstellung kann die Höchstgeschwindigkeit 5 Sekunden lang im Display überprüft werden;
  - Während die max. Wenn die Geschwindigkeit auf dem Bildschirm angezeigt wird, drücken Sie die Taste "Enter", um die Höchstgeschwindigkeit einzustellen;
  - Trennen Sie das Kabel vom hinteren Öffnungsstecker des EC-Motors;
  - Bringen Sie den Kunststoffdeckel nach der Einstellung wieder an der Rückseite der Antriebsabdeckung an;
  - Wenn die eingestellte Höchstgeschwindigkeit niedriger als die Fahrgeschwindigkeit ist, bremst der Motor ab, bis die neue eingestellte Höchstgeschwindigkeit erreicht ist.

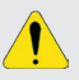

#### ACHTUNG!

Stellen Sie nach dem Entfernen und erneuten Installieren sicher, dass die Kunststoffabdeckung auf der Rückseite der Laufwerksabdeckung sicher geschlossen ist, um den Schutzgrad zu gew ährleisten.

## 7.6. Feuermodusfunktion (optional)

#### **GEFAHR!**

Beachten Sie, dass das W30 Smart EC / Emeral eZA nur eine der Komponenten des Lüftungssystems ist und für verschiedene Funktionen konfiguriert werden kann, einschließlich der Funktion "Feuermodus";

Somit hängt der volle Betrieb der Funktion "Feuermodus" von der Genauigkeit des Projekts und von der gemeinsamen Leistung der Komponenten des Systems ab;

Lüftungssysteme, die im Bereich der Lebenssicherheit eingesetzt werden, müssen gemäß den örtlichen Vorschriften von der Feuerwehr und/oder einer anderen Behörde zertifiziert oder genehmigt werden;

Die Nichtunterbrechung des Betriebs des W30 Smart EC / Emeral eZA, wenn es für den Betrieb in der Funktion "Feuermodus" konfiguriert ist, ist von entscheidender Bedeutung und muss bei der Erstellung von Sicherheitsplänen in den Umgebungen, in denen sie installiert sind, berücksichtigt werden , da Schäden am W30 Smart EC / Emerald eZA selbst und an anderen Komponenten des Lüftungssystems, an der Umgebung, in der es installiert ist, und an Personen mit Lebensgefahr entstehen können;

Der Betrieb in der Funktion "Feuermodus" kann unter bestimmten Umständen zu einem Brand führen, da die Schutzeinrichtungen außer Kraft gesetzt werden;

Nur Personal aus Technik und Sicherheit darf die Konfiguration der Ausrüstung für die Funktion "Brandmodus" berücksichtigen;

WEG empfiehlt dringend, die oben genannten Vorsichtsmaßnahmen und Verfahren zu befolgen, bevor Sie das W30 Smart EC / Emerald eZA im "Feuermodus" verwenden, und übernimmt keine Haftung gegenüber dem Endbenutzer oder Dritten für Verluste oder Schäden, die direkt oder indirekt dadurch entstehen Programmierung und Betrieb des W30 Smart EC / Emerald eZA im "Feuermodus"-Modus unter Berücksichtigung der kritischen und besonderen Verwendung dieser Funktion.

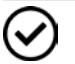

W30 Smart EC sind keine "Rauchabzugs"-Motoren (wie in EN 12101-3 definiert) und dürfen unter keinen Umständen im Hochtemperatur-Luftstrom installiert werden.

## HINWEIS!

Wenn der Benutzer die Funktion "Fire Mode" aktiviert, erkennt er/sie an, dass die Schutzfunktionen des W30 Smart EC / Emerald eZA deaktiviert sind, was Schäden am W30 Smart EC / Emerald eZA selbst, an den daran angeschlossenen Komponenten, an der Umgebung, in der es installiert ist, sowie an anwesenden Personen verursachen kann. Daher übernimmt der Benutzer die volle Verantwortung für die Risiken, die sich aus diesem Betriebszustand ergeben. Der Betrieb mit der programmierten Funktion "Fire Mode" führt zum Erlöschen der Produktgarantie. Der Betrieb in diesem Zustand wird intern vom W30 Smart EC / Emerald eZA registriert und muss von einem ordnungsgemäß qualifizierten Fachmann für Ingenieurwesen und Arbeitssicherheit validiert werden, da ein solches Verfahren das Betriebsrisiko erheblich erhöht.

Die Funktion "Fire Mode" wurde entwickelt, um sicherzustellen, dass der W30 Smart EC / Emerald eZA auch unter widrigen Bedingungen weiterarbeitet, wobei die meisten durch die Elektronik erzeugten Fehler unterdrückt werden, die normalerweise dazu dienen, das Gerät selbst oder den Motor zu schützen. Der "Fire Mode" wird durch Anlegen von 10 VDC an den Frequenzeingang für 5 Sekunden aktiviert. Die eingebaute 10-VDC-Quelle kann verwendet werden. Sobald aktiviert, beschleunigt der Motor auf die maximale eingestellte Geschwindigkeit und alle softwarebasierten Schutzfunktionen des Motors werden deaktiviert. Die einzige Möglichkeit, die Funktion "Fire Mode" abzuschalten, besteht darin, die gesamte Lösung zu spannungslos zu machen und anschließend wieder mit Spannung zu versorgen.

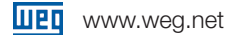

## 8. Produktschutz und Fehlersdiagnose

Produkte W30 Smart EC / Emerald eZA verfügen über zahlreiche integrierte elektronische Schutzvorrichtungen:

- Schutz vor Unterspannung am Eingang;
- Schutz vor blockiertem Rotor;
- Überlastschutz;
- Übertemperaturschutz.

Der Motor wird seine Drehzahl reduzieren, um den Antrieb vor Überhitzung zu schützen, und sich automatisch erholen, sobald der normale Betrieb wiederhergestellt ist. Der Motor wird in zwei Szenarien aufgrund der IPM-Temperatur stoppen: wenn die kritische IPM-Temperatur erreicht wird oder wenn die Drehzahl unter 300 U/min liegt.

Schutz vor Ausgangsüberstrom / Kurzschluss;

Produkte W30 Smart EC / Emerald eZA verfügen über eine LED in der Öffnung auf der Rückseite, die den Lösungsstatus anzeigt und bei der Fehlerdiagnose hilft:

- Die LED #1 bleibt eingeschaltet, solange der Motor läuft (Drehzahl größer als Null);
- Die LED #1 und LED #2 bleiben ausgeschaltet, solange der Motor gestoppt ist (Drehzahl gleich Null);
- Die LED #1 blinkt bei einem Fehler gemäß Tabelle 10;
- Die LED #2 blinkt (1 kHz), solange der Motor läuft (Drehzahl größer als Null).

#### GEFAHR!

- Eine ausgeschaltete LED bedeutet nicht, dass keine Stromversorgung für den Antrieb vorhanden ist;
- Stellen Sie sicher, dass die Eingangsstromversorgung getrennt ist, bevor Sie Wartungsarbeiten am Produkt durchführen.
- Wenn die Feuer-Modus-Funktion aktiv ist, werden die Fehler erkannt, jedoch von W30 Smart EC / Emerald eZA ignoriert, das heißt, die IGBTs werden nicht blockiert. Falls der Motor sich bereits dreht, wird er weiterhin drehen. Weitere Informationen finden Sie unter Punkt 7.6.

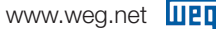

Die LED blinkt im Falle eines Fehlers. Die folgende Tabelle zeigt das Blinkverhalten entsprechend der Fehlerart an:

| Blinkperio-<br>den | Fehlerbeschrei-<br>bung                           | Ein-Zeit<br>(s) | Aus-Zeit<br>(s) | Wartezeit<br>(s) | Wahrscheinliche Ursachen                                                                                                | Lösung                                                                                       | Fehlerbehebung                                                                                  | Modbus-<br>-Fehlercode                                          |                                                                                            |                                                            |                                                 |                                                                                      |                              |     |
|--------------------|---------------------------------------------------|-----------------|-----------------|------------------|----------------------------------------------------------------------------------------------------|----------------------------------------------------------------------------------------------|-------------------------------------------------------------------------------------------------|-----------------------------------------------------------------|--------------------------------------------------------------------------------------------|------------------------------------------------------------|-------------------------------------------------|--------------------------------------------------------------------------------------|------------------------------|-----|
| 2<br>(Fast flash)  | Unterspannung                                     | 0.1             | 0.1             | -                | Versorgungsspannung niedriger als<br>der Nennwert; Eingangsanschluss-<br>problem; Hardwareproblem (WEG<br>kontaktieren) | Überprüfen Sie die<br>Versorgungsspannung;<br>Überprüfen Sie die<br>Eingangsanschlüsse       | Erholt sich automa-<br>tisch, sobald die Ver-<br>sorgungsspannung<br>wiederhergestellt ist      | 0x01                                                            |                                                                                            |                                                            |                                                 |                                                                                      |                              |     |
| 3                  | Überlast /<br>Überstrom                           |                 |                 |                  | Last über dem maximalen Mo-<br>torwert; Umgebungstemperatur über<br>dem Grenzwert                                       | Überprüfen Sie die reale<br>Lastanwendung (Strom<br>messen); Umgebungstem-<br>peratur messen | Erholt sich auto-<br>matisch, sobald die<br>Bedingungen wieder<br>im normalen Bereich<br>liegen | 0x03                                                            |                                                                                            |                                                            |                                                 |                                                                                      |                              |     |
| 5                  | IPM Temperatur-<br>begrenzung                     | 0.25            | 0.25            | 2                | Hohe Umgebungstemperatur oder<br>unzureichende Kühlung                                                                  | Warten Sie, bis die<br>Temperatur sinkt; WEG<br>kontaktieren                                 | Erholt sich auto-<br>matisch, wenn die<br>Temperatur unter den<br>Grenzwert fällt               | 0x04                                                            |                                                                                            |                                                            |                                                 |                                                                                      |                              |     |
| 6                  | Überspannung                                      | •               |                 |                  |                                                                                                    |                                                                                              | Versorgungsspannung höher als der<br>auf dem Typenschild angegebene<br>Wert                     | Warten, bis die<br>Versorgungsspannung<br>wiederhergestellt ist | Erholt sich automa-<br>tisch, sobald die Ver-<br>sorgungsspannung<br>wiederhergestellt ist | 0x02                                                       |                                                 |                                                                                      |                              |     |
| 9                  | Kommunika-<br>tionszeitübers-<br>chreitung intern |                 |                 |                  | Kommunikationsfehler zwischen<br>Benutzeroberfläche MCU und<br>Motorsteuerung MCU                                       | Versorgung zurücksetzen;<br>WEG kontaktieren, wenn<br>das Problem bestehen<br>bleibt         | Erholt sich auto-<br>matisch                                                                    | 0x06                                                            |                                                                                            |                                                            |                                                 |                                                                                      |                              |     |
| 10                 | Watchdog-Zeitü-<br>berschreitung                  |                 | 0.25            | 0.25             | 0.25                                                                                                    | 0.25                                                                                         | 0.25                                                                                            | 0.25                                                            |                                                                                            |                                                            | Elektronisches Rauschen; Softwa-<br>refehler    | Versorgung zurücksetzen;<br>WEG kontaktieren, wenn<br>das Problem bestehen<br>bleibt | Versorgung zurück-<br>setzen | N/A |
| 11                 | Blockierter Rotor                                 | 0.25            |                 |                  |                                                                                                    |                                                                                              |                                                                                                 |                                                                 | 2                                                                                          | Rotor blockiert durch mechanisches<br>Problem; Überlastung | Motor / Anwendung<br>prüfen; Wieder einschalter | Versorgung zurück-<br>setzen                                                         | 0x05                         |     |
| 12                 | Spannungstran-<br>sient                           |                 |                 |                  | DC-Busspannung hat sich innerhalb<br>von 250ms um mehr als 100V<br>geändert                                             | Eingangsstromversorgung<br>überprüfen                                                        | Versorgung zurück-<br>setzen                                                                    | 0x07                                                            |                                                                                            |                                                            |                                                 |                                                                                      |                              |     |
| 14                 | Modbus-Kommu-<br>nikationszeitü-<br>berschreitung |                 |                 |                  | Modbus-Kommunikation zwischen<br>Master und Slave (WECM) verloren                                                       | Modbus-Kommunika-<br>tionskabel überprüfen                                                   | Versorgung zurück-<br>setzen                                                                    | N/A                                                             |                                                                                            |                                                            |                                                 |                                                                                      |                              |     |

Tabelle 10 - Das Blinkverhalten entsprechend der Fehlerart

\*1 Gültig für alle Software-/Firmware-Versionen der W30 Smart EC / Emerald eZA Einphasen-Produktlinie.

\*2 Nur durch einen professionellen technischen Service von WEG autorisiert.

\*3 Gültig nur für MODBUS-Kommunikationsversionen bei Adresse 0x0050.

Die fehlenden Blinkperioden (Nr. 1 / Nr. 4, Nr. 7, Nr. 8, Nr. 13) sind freie Werte ohne werkseitig festgelegte Funktionalität.

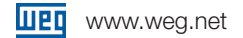

### 8.1. Informationen für den Kontakt mit dem technischen Support

Für technischen Support und Wartung ist es wichtig, die folgenden Informationen bereitzuhalten:
Motor-Modell, Chargennummer und Herstellungsdatum, verfügbar auf dem Motortypenschild (siehe Punkt 4);

Installierte Software-Version, verfügbar auf dem Antriebslabel (siehe Punkt 4).

## 9. W30 Einphasen-Modbus-Version (optional)

Alle Informationen in diesem Kapitel beziehen sich ausschließlich auf die WECM / Emerald eZA Einphasen-Produkte, die die MODBUS-Kommunikationsversion des Antriebs enthalten. Gültig ab der Software-Version V1.03; die unten aufgeführten Beispiele beziehen sich auf die Software-Versionen V1.09, 1.10 und 1.11.

#### 9.1. Steueranschlüsse

Beim WECM / Emerald eZA Einphasen-Produkt mit MODBUS-Kommunikation folgen die Steuerkabel den in Tabelle A unten beschriebenen Funktionen:

| Signal                 | Kabel Farbe | Funktion                                                                                       |
|------------------------|-------------|------------------------------------------------------------------------------------------------|
| 485R                   | Gelb        | Verbinden Sie mit dem A-Signal (TX+) des RS485-BUS                                             |
| 485T                   | Rot         | Verbinden Sie mit dem B-Signal (TX-) des RS485-BUS                                             |
| Gleichspannung [2-10V] | Blau        | Verbinden Sie mit externer einstellbarer Spannung,<br>Steuerung der Motordrehzahl im VSP-Modus |
| PWM                    | Braun       | Verbinden Sie mit externer PWM-Signal, Steuerung der<br>Motordrehzahl im PWM-Modus             |
| 10VDC                  | Weiß        | 10 Gleichspannung Stromversorgung                                                              |
| GND                    | Schwarz     | GND-Anschluss                                                                                  |

Tabelle 11 - Steueranschlüsse

## 9.2. Auswahl der Drehrichtung

Die Drehrichtung kann über die MODBUS-Kommunikation oder den DIP-Schalter 2 eingestellt werden. Die MODBUS-Kommunikation hat eine höhere Hierarchie als der DIP-Schalter. Bitte beachten Sie den Abschnitt zur MODBUS-Kommunikation in diesem Handbuch.

## 9.3. Wie kann man die Geschwindigkeit einstellen?

Die Produktgeschwindigkeit kann durch lokale Einstellung (Tasten), ferngesteuerte Einstellung (Steuerkabel) und MODBUS-Kommunikation geändert werden.

#### 9.3.1. Zwischen lokaler oder ferngesteuerter Geschwindigkeitsanpassung wählen

Mit MODBUS-Kommunikation und dem Schreibregister W(05) 0x00DC (Lokal / Fernsteuerung), wie im Abschnitt zur MODBUS-Kommunikati on dieses Handbuchs beschrieben.

Der Standardwert für dieses Register ist FERNSTEUERUNG, sodass das Standardprodukt als Fernbedienung verwendet werden kann.

#### 9.3.2. Modbus-Geschwindigkeitsanpassung

Setzen Sie die Modbus-Register für die Modbus-Steuerungsaktivierung (W(05) 0x00DD), den Modbus-Steuerungsbetrieb/-stopp (W(06) 0x01C4) und den Lokal-/Fernmodus (W(05) 0x00DC) auf 1.

Definieren Sie die maximale Anwendungsdrehzahl im Register W(06) 0x01C2 (Maximalgeschwindigkeit).

Definieren Sie die Motordrehzahl im Register W(06) 0x01C3 (Zielgeschwindigkeit).

#### 9.4. LED-Anzeige

Das Produkt WECM / Emerald eZA Modbus-Version verfügt über zwei LEDs auf der benutzerbedienbaren Schnittstelle (Rückseite des Antriebdeckels): 3LD1 und 3LD3. Die LEDs haben folgende Funktionen:

#### 3LD1 – (Grüne LED)

Im normalen Betrieb:

Anzeige des Lokal-/Fernbedienungsmodus:

LED AN – Lokaler Modus

LED AUS - Fernbedienungsmodus (Standardwert)

Bei Verwendung der MODBUS-Kommunikation:

Bei der Überprüfung der Modbus-Adresse, durch Eingabe des im MODBUS-Teil dieses Handbuchs beschriebenen Befehls, blinkt die LED ebenso oft, wie die aktuelle Adressanzahl. 3LD3

Im normalen Betrieb:

Motorlauf-/Stoppanzeige:

LED AN – Lauf

LED AUS – Stopp

Fehlerstatusanzeige:

Im Fehlerzustand folgt das Blinkverhalten Tabelle 10 des allgemeinen Produktmanuels. Ein zusätzlicher Code sind 14 Blinkperioden, die den "Timeout-Zustand" anzeigen, der in 8.6.2 beschrieben ist.

#### 9.5. Hardwaremerkmale

Um MODBUS zu verwenden, muss die Verbindung gemäß Tabelle 11 an den Kabeln 485R und 485T der Steueranschlüsse hergestellt werden.

Zusätzlich ermöglicht der DIP-Schalter 1 die Auswahl des Abschlusswiderstands gemäß der folgenden Logik:

- Ein Abschlusswiderstand aktiviert
- Aus Abschlusswiderstand deaktiviert

Es ist notwendig, den Abschlusswiderstand an beiden Enden des Hauptbusses für jedes Segment des RS485-Netzwerks zu aktivieren. Bei einer Daisy-Chain-Verbindung müssen die ersten und letzten WECM-Produkte den Abschlusswiderstand auf aktiviert (ENABLE) einstellen.

#### 9.6. Standardeigenschaften von Modbus

Die Standardmerkmale für die MODBUS-Steuerversion sind wie folgt beschrieben:

Baudrate: 19200 Bits/s Datenbits: 8 Bit

Parität: Gerade

Stopbits: 1 Bit

Sowohl die Baudrate als auch die Parität können mithilfe des entsprechenden Registers konfiguriert werden.

#### 9.6.1.MODBUS-Befehl und Adresse

Funktionscodes:

Lesen:

- R(01): Coils lesen;
- R(02): Diskrete Eingänge lesen;
- R(03): Halterungsregister lesen;
- R(04): Eingaberegister lesen.

#### Schreiben:

- W(05): Einzelne Coil schreiben;
- W(15): Mehrere Coils schreiben;
- W(06): Einzelnes Halterungsregister schreiben;
- W(16): Mehrere Halterungsregister schreiben.

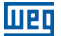

Weg.net

Datendefinition:

|                                                                                                    | 01 Anfrage-Rahmen                              | 01 Anfrage-Rahmen      |                                    |                                       |                  |  |  |  |  |
|----------------------------------------------------------------------------------------------------|------------------------------------------------|------------------------|------------------------------------|---------------------------------------|------------------|--|--|--|--|
|                                                                                                    | Slave-Adresse                                  | 0x01                   | Registeradresse                    | 0x0001                                | CRC              |  |  |  |  |
|                                                                                                    | (1 byte) (Funktionscode)                       |                        | (2 bytes)                          | (2 bytes)                             | (2 bytes)        |  |  |  |  |
|                                                                                                    | 01 Antwort                                     | 01 Antwort             |                                    |                                       |                  |  |  |  |  |
|                                                                                                    | Slave-Adresse                                  | 0x01                   | Registeradresse                    | Data                                  | CRC              |  |  |  |  |
|                                                                                                    | (1 byte)                                       | (Funktionscode)        | (1 bytes)                          | (1 bytes)                             | (2 bytes)        |  |  |  |  |
| Slave-Adresse<br>(1 byte) $0x02$<br>(Funktionscode)Registeradresse<br>(2 bytes) $0x001$<br>(2 bytes)CRC<br>(2 bytes) <b>02 Antwort</b> Slave-Adresse $0x02$ RegisternummerDatenCRC <b>03 Anforderungsrahmen</b><br>(1 byte) $0x03$<br>(Funktionscode)Register-Startadresse (2<br>bytes)Registernummer N<br>(2 bytes)CRC <b>03 Antwort</b> (Funktionscode)Register-Startadresse (2<br>bytes)Registernummer N<br>(2 bytes)CRC<br>(2 bytes) <b>03 Antwort</b> (Funktionscode)N*2 (1 byte)(2 bytes)(2 bytes) <b>04 Anforderungsrahmen</b><br>Slave-Adresse<br>(1 byte)0x04<br>(Funktionscode)Register-Startadresse (2<br>bytes)Registernummer N<br>(2 bytes)CRC<br>(2 bytes) <b>05 Schreibramen</b><br>Slave-Adresse<br>(1 byte)0x05<br>(Funktionscode)Register-Startadresse (2<br>bytes)Inhalt schreiben<br>(2 bytes)CRC<br>(2 bytes) <b>05 Antwort</b><br>Slave-Adresse<br>(1 byte)0x05<br>(Funktionscode)Register-Startadresse (2<br>bytes)Inhalt schreiben<br>(2 bytes)CRC<br>(2 bytes) <b>06 Antwort</b><br>(1 byte)(Funktionscode)Register-Startadresse<br>(2 bytes)Inhalt schreiben<br>(2 bytes)CRC<br>(2 bytes) <b>06 Antwort</b><br>(1 byte) $0x06$<br>(Funktionscode)Registeradresse<br>(2 bytes)Inhalt schreiben<br>(2 bytes)CRC<br>(2 bytes) <b>06 Antwort</b><br>(1 byte) $0x06$<br>(Funktionscode)Registeradresse<br>(2 bytes)Inhalt schreiben<br>(2 bytes)CRC<br>(2 bytes) <b>06 Antwort</b><br>(1 byte) $0x06$<br>(Funktionscode)Registeradresse<br>(2 bytes)Inhalt schre                                                                                                    | 02 Anforderungsrahme                           | n                      |                                    |                                       |                  |  |  |  |  |
| $\begin{tabular}{ c                                   $                                                                                                    | Slave-Adresse                                  | 0x02                   | Registeradresse                    | 0x0001                                | CRC              |  |  |  |  |
| 02 Antwort         Slave-Adresse $0x02$ Registernummer       Daten       CRC         O3 Anforderungsrahmen       CRC       CRC       CRC       CRC         O3 Antwort       (Funktionscode)       Register       Startadresse (2 bytes)       Registernummern N (2 bytes)       CRC         O3 Antwort       U       Mathematication (2 bytes)       Anforderungsdaten 1 (2 bytes)       Anforderungsdaten N (2 bytes)       CRC         O4 Anforderungsrahmen       M*2 (1 byte)       Mathematication (2 bytes)       Anforderungsdaten N (2 bytes)       Anforderungsdaten N (2 bytes)       CRC         O4 Anforderungsrahmen       U       Easter-Startadresse (2 bytes)       Register-Startadresse (2 bytes)       Inhalt schreiben       CRC         O5 Schreibramen       UXO5       Register-Startadresse (2 bytes)       Inhalt schreiben       CRC       CRC         Slave-Adresse       UXO5       Register-Startadresse (2 bytes)       Inhalt schreiben       CRC       CRC         (1 byte)       UKU0nscode)       Register-Startadresse (2 bytes)       Inhalt schreiben       CRC       CRC         (1 byte)       UKU0nscode       Register-Startadresse (2 bytes)       Inhalt schreiben       CRC       CRC         (1 byte)       UKU0nscode       Registeradresse                                                                                                    | (1 byte)                                       | (Funktionscode)        | (2 bytes)                          | (2 bytes)                             | (2 bytes)        |  |  |  |  |
| $ \begin{array}{c c c c c c c c c c c c c c c c c c c $                                                                                                    | 02 Antwort                                     |                        | -                                  |                                       |                  |  |  |  |  |
| 03 Anforderungsrahmen       Slave-Adresse       0x03       Register-Startadresse (2)       Registernummern N       CRC         03 Antwort       (Funktionscode)       bytes)       (2 bytes)       (2 bytes)       (2 bytes)         03 Antwort       0x01       Registernummer       Anforderungsdaten 1        Anforderungsdaten N       (2 bytes)       (2 bytes)                                                                                                    | Slave-Adresse                                  | 0x02                   | Registernummer                     | Daten                                 | CRC              |  |  |  |  |
| $ \begin{array}{c c c c c c c c c c c c c c c c c c c $                                                                                                    | 03 Anforderungsrahmei                          | 1                      |                                    |                                       |                  |  |  |  |  |
|                                                                                                    | Slave-Adresse                                  | 0x03                   | Register-Startadresse (2           | Registernummern N                     | CRC              |  |  |  |  |
| O3       Antwort       Slave-Adresse       0x01       Registernummer       Anforderungsdaten 1        Anforderungsdaten N       CRC       (2 bytes)         04       Anforderungsrahmen       (2 bytes)       (2 bytes) </td <td>(1 byte)</td> <td>(Funktionscode)</td> <td>bytes)</td> <td>(2 bytes)</td> <td>(2 bytes)</td>                                                                                                    | (1 byte)                                       | (Funktionscode)        | bytes)                             | (2 bytes)                             | (2 bytes)        |  |  |  |  |
|                                                                                                    | 03 Antwort                                     |                        |                                    |                                       |                  |  |  |  |  |
|                                                                                                    | Slave-Adresse                                  | 0x01 Registernumr      | ner Anforderungsdaten 1            | Anforderungs                          | daten N CRC      |  |  |  |  |
| 04 Anforderungsrahmen       Slave-Adresse       0x04       Register-Startadresse (2<br>bytes)       Registernummern N       CRC         05 Schreibramen       (2 bytes)       (2 bytes)       (2 bytes)       (2 bytes)         05 Schreibramen       (Funktionscode)       bytes)       (2 bytes)       (2 bytes)       (2 bytes)         05 Schreibramen       (Funktionscode)       bytes)       (2 bytes)       (2 bytes)       (2 bytes)         05 Antwort       (Funktionscode)       bytes)       (2 bytes)       (2 bytes)       (2 bytes)         05 Antwort       (Funktionscode)       (2 bytes)       (2 bytes)       (2 bytes)       (2 bytes)         06 Schreibramen       (Funktionscode)       (2 byte)       (2 bytes)       (2 bytes)       (2 bytes)         06 Antwort       (Funktionscode)       (2 bytes)       (2 bytes)       (2 bytes)       (2 bytes)         06 Antwort       (Funktionscode)       (2 bytes)       (2 bytes)       (2 bytes)       (2 bytes)         16 Antwort       (Funktionscode)       Register-Startadresse<br>(1 byte)       (Na10<br>(Funktionscode)       Register-Byte-<br>hartadresse (2<br>bytes)       Inhalt       Schreiben<br>(2 bytes)       CRC<br>(2 bytes)         16 Antwort       Inhalt       Schreiben N<br>(2 bytes)       (2 bytes)       (2 bytes)                                                                                                    | (1 byte) (Funk                                 | tionscode) N*2 (1 byte | e) (2 bytes)                       | (Datum) (2 byte                       | s) (2 bytes)     |  |  |  |  |
| Slave-Adresse<br>(1 byte)0x04<br>(Funktionscode)Register-Startadresse (2<br>bytes)Registernummern N<br>(2 bytes)CRC<br>(2 bytes)OS SchreibramenSlave-Adresse<br>(1 byte)0x05<br>(Funktionscode)Register-Startadresse (2<br>bytes)Inhalt schreiben<br>(2 bytes)CRC<br>(2 bytes)OX05<br>(2 bytes)Register-Startadresse (2<br>bytes)Inhalt schreiben<br>(2 bytes)CRC<br>(2 bytes)OX05<br>(1 byte)Register-Startadresse<br>(2 bytes)Inhalt schreiben<br>(2 byte)CRC<br>(2 bytes)OS AntwortSlave-Adresse<br>(1 byte)0x06<br>(Funktionscode)Register-Startadresse<br>(2 byte)Inhalt schreiben<br>(2 bytes)CRC<br>(2 bytes)OK Schreibramen<br>(1 byte)0x06<br>                                                                                                    | 04 Anforderungsrahme                           | n                      |                                    |                                       |                  |  |  |  |  |
| (1 byte)(Funktionscode)bytes)(2 bytes)(2 bytes)(2 bytes)OS SchreibramenSlave-Adresse0x05Register-Startadresse (2<br>bytes)Inhalt schreiben<br>(2 bytes)CRC<br>(2 bytes)OS AntwortSlave-Adresse0x05Register-Startadresse<br>                                                                                                    | Slave-Adresse                                  | 0x04                   | Register-Startadresse (2           | Registernummern N                     | CRC              |  |  |  |  |
| OS SchreibramenSlave-Adresse<br>(1 byte)0x05<br>(Funktionscode)Register-Startadresse (2<br>bytes)Inhalt schreiben<br>(2 bytes)CRC<br>(2 bytes)OS AntwortSlave-Adresse<br>(1 byte)0x05<br>(Funktionscode)Register-Startadresse<br>(2 byte)Inhalt schreiben<br>(2 byte)CRC<br>(2 bytes)OK05<br>(1 byte)Register-Startadresse<br>(2 byte)Inhalt schreiben<br>(2 bytes)CRC<br>(2 bytes)OK05<br>(1 byte)Register-Startadresse<br>(2 bytes)Inhalt schreiben<br>(2 bytes)CRC<br>(2 bytes)OK06<br>(1 byte)Registeradresse<br>(2 bytes)Inhalt schreiben<br>(2 bytes)CRC<br>(2 bytes)OK06<br>(1 byte)Register-dresse<br>(2 bytes)Inhalt schreiben<br>(2 bytes)CRC<br>(2 bytes)OK06<br>(1 byte)Register-Startadresse<br>(2 bytes)Inhalt schreiben<br>(2 bytes)CRC<br>(2 bytes)OK06<br>(1 byte)Register-Startadresse<br>(2 bytes)Inhalt schreiben<br>(2 bytes)CRC<br>(2 bytes)OK06<br>(1 byte)Register-Startadresse<br>(2 bytes)Inhalt<br>(2 bytes)Inhalt<br>(2 bytes)CRC<br>(2 bytes)OK06<br>(1 byte)Register-Startadresse<br>(2 bytes)Inhalt<br>(2 bytes)Inhalt<br>(2 bytes)Inhalt<br>(2 bytes)CRC<br>(2 bytes)OK06<br>(1 byte)Register-Startadresse<br>(2 bytes)Inhalt<br>(2 bytes)Inhalt<br>(2 bytes)Inhalt<br>(2 bytes)Inhalt<br>(2 bytes)Inhalt<br>(2 bytes)Inhalt<br>(2 bytes)Inha                                                                                                    | (T byte)                                       | (Funktionscode)        | bytes)                             | (2 bytes)                             | (2 bytes)        |  |  |  |  |
| $\begin{array}{c c c c c c } Slave-Adresse & 0x05 & Register-Startadresse (2 & Inhalt schreiben & CRC & (2 & bytes) & 0 & 0 & 0 & 0 & 0 & 0 & 0 & 0 & 0 & $                                                                                                    | 05 Schreibramen                                |                        |                                    |                                       |                  |  |  |  |  |
| $  \begin{array}{c c c c c } (1 \ byte) & (Funktionscode) & bytes) & (2 \ bytes) & (2 \ bytes) \\ \hline \begin{tabular}{ c c c c } \hline \begin{tabular}{ c c c c } \hline \begin{tabular}{ c c c } \hline \begin{tabular}{ c c c } \hline \begin{tabular}{ c c } \hline \begin{tabular}{ c c c } \hline \begin{tabular}{ c c } \hline \begin{tabular}{ c $ | Slave-Adresse                                  | 0x05                   | Register-Startadresse (2           | Inhalt schreiben                      | CRC              |  |  |  |  |
| O5 AntwortSlave-Adresse<br>(1 byte)0x05<br>(Funktionscode)Register-Startadresse<br>(2 byte)Inhalt schreiben<br>(2 byte)CRC<br>(2 bytes)O6 Schreibramer<br>Slave-Adresse0x06<br>(Funktionscode)Register-adresse<br>(2 bytes)Inhalt schreiben<br>(2 bytes)CRC<br>(2 bytes)O6 AntwortSlave-Adresse<br>(1 byte)0x06<br>(Funktionscode)Register-adresse<br>(2 bytes)Inhalt schreiben<br>(2 bytes)CRC<br>(2 bytes)O5 AntwortSlave-Adresse<br>(1 byte)0x06<br>(Funktionscode)Register-adresse<br>(2 bytes)Inhalt schreiben<br>(2 bytes)CRC<br>(2 bytes)Slave-Adresse<br>(1 byte)0x06<br>(Funktionscode)Register-Startadresse<br>(2 bytes)Inhalt<br>(2 bytes)Inhalt<br>(2 bytes)CRC<br>(2 bytes)Slave-Adresse<br>(1 byte)0x10<br>(Funktionscode)Register-Startadresse<br>(2 bytes)Inhalt<br>(2 bytes)Inhalt<br>(CRC<br>(2 bytes)CRC<br>(2 bytes)Inhalt<br>(1 byte)Inhalt<br>(CRC<br>(2 bytes)Inhalt<br>(CRC<br>(2 bytes)Inhalt<br>(2 bytes)CRC<br>(2 bytes)Inhalt<br>(1 byte)Inhalt<br>(CRC<br>(2 bytes)Inhalt<br>(CRC<br>(2 bytes)Inhalt<br>(CRC<br>(2 bytes)Inhalt<br>(CRC<br>(2 bytes)Inhalt<br>(CRC<br>(2 bytes)Inhalt<br>(2 bytes)Inhalt<br>(2 bytes)Inhalt<br>(2 bytes)Inhalt<br>(2 bytes)Inhalt<br>(2 bytes)Inhalt<br>(2 bytes)Inhalt<br>(2 bytes)Inhalt<br>(2 bytes)Inhalt<br>(2 bytes)Inhalt<br>(2 bytes) <td>(1 byte)</td> <td>(Funktionscode)</td> <td>bytes)</td> <td>(2 bytes)</td> <td>(2 bytes)</td>                                                                                                    | (1 byte)                                       | (Funktionscode)        | bytes)                             | (2 bytes)                             | (2 bytes)        |  |  |  |  |
| $\begin{array}{c c c c c c c c c c c c c c c c c c c $                                                                                                    | 05 Antwort                                     |                        |                                    |                                       |                  |  |  |  |  |
|                                                                                                    | Slave-Adresse                                  | 0x05                   | Register-Startadresse              | Inhalt schreiben                      | CRC              |  |  |  |  |
|                                                                                                    | (1 byte)                                       | (Funktionscode)        | (2 byte)                           | (2 byte)                              | (2 bytes)        |  |  |  |  |
| $ \begin{array}{c c c c c c } Slave-Adresse & 0x06 & Register-adresse & Inhalt schreiben & CRC & (2 bytes) & (2 bytes) & (2 b$                                                                                                    | 06 Schreibramen                                |                        |                                    |                                       |                  |  |  |  |  |
|                                                                                                    | Slave-Adresse                                  | 0x06                   | Registeradresse                    | Inhalt schreiben                      | CRC              |  |  |  |  |
| 06 Antwort         Slave-Adresse<br>(1 byte)       0x06<br>(Funktionscode)       Registeradresse<br>(2 bytes)       Inhalt schreiben<br>(2 bytes)       CRC<br>(2 bytes)         16 Schreibramer       8       Register-S-<br>tartadresse (2<br>bytes)       Register-S-<br>tartadresse (2<br>bytes)       Registeranzah<br>N (2 bytes)       Register-Byte-<br>-Nummer N*2<br>(1 byte)       Inhalt<br>schreiben N<br>(2 bytes)       Inhalt<br>(2 bytes)       Inhalt<br>(2 bytes)       CRC<br>(2 bytes)         16 Antwort       5       Save-Adresse<br>(1 byte)       0x010<br>(Funktionscode)       Register-Startadresse<br>(2 bytes)       Registernummer N<br>(2 bytes)       CRC<br>(2 bytes)                                                                                                    | (1 byte)                                       | (Funktionscode)        | (2 bytes)                          | (2 bytes)                             | (2 bytes)        |  |  |  |  |
| $ \begin{array}{c c c c c c c c c c c c c c c c c c c $                                                                                                    | 06 Antwort                                     |                        |                                    |                                       |                  |  |  |  |  |
| (1 byte)     (Funktionscode)     (2 bytes)     (2 bytes)     (2 bytes)       16 Schreibramen     Image: Constraint of the second second secon                                                                                                    | Slave-Adresse                                  | 0x06                   | Registeradresse                    | Inhalt schreiben                      | CRC              |  |  |  |  |
| 16 Schreibramer       Slave-Adresse<br>(1 byte)     0x10<br>(Funktionscode)     Register-S-<br>tartadresse (2<br>bytes)     Registeranzah<br>N (2 bytes)     Register-Byte-<br>-Nummer N*2<br>(1 byte)     Inhalt<br>schreiben N<br>(2 bytes)     Inhalt<br>(2 bytes)     CRC<br>(2 bytes)       16 Antwort       Slave-Adresse<br>(1 byte)     0x10<br>(5 bytes)     Register-Startadresse<br>(2 bytes)     Registernummer N<br>(2 bytes)     CRC<br>(2 bytes)                                                                                                    | (1 byte)                                       | (Funktionscode)        | (2 bytes)                          | (2 bytes)                             | (2 bytes)        |  |  |  |  |
| Slave-Adresse<br>(1 byte)     0x10<br>(Funktionscode)     Register-S-<br>tartadresse(<br>bytes)     Registeranan<br>N (2 bytes)     Register-Byte-<br>N(2 bytes)     Inhalt<br>schreiben<br>(1 byte)     Inhalt<br>schreiben<br>(2 bytes)     CRC<br>(2 bytes)       16 Antwort     5/2 bytes)     8/2 bytes)     8/2 bytes)     8/2 bytes)     1/2 bytes)     1/2 bytes)     1/2 bytes)     CRC<br>(2 bytes)       16 Antwort     5/2 bytes)     8/2 bytes)     8/2 bytes)     8/2 bytes)     1/2 bytes)     CRC<br>(2 bytes)       10 byte     0/2 bytes)     1/2 bytes)     1/2 bytes)     1/2 bytes)     CRC<br>(2 bytes)                                                                                                    | 16 Schreibramen                                |                        |                                    |                                       |                  |  |  |  |  |
| Image: Normal system     Image: Normal system     Image: Normal system <td>Slave-Adresse 0x</td> <td>10 Register-S-</td> <td>Register-Byte</td> <td>e- Inhalt Inf</td> <td>alt CRC</td>                                                                                                    | Slave-Adresse 0x                               | 10 Register-S-         | Register-Byte                      | e- Inhalt Inf                         | alt CRC          |  |  |  |  |
| 16 Antwort       Slave-Adresse     0x010     Register-Startadresse     Registernummer N     CRC       (1 byte)     (Funktionscode)     (2 bytes)     (2 bytes)     (2 bytes)                                                                                                    | (1 byte) (Funktionscode) tartadresse (2 bytes) |                        | N (2 bytes) -Nummer N*<br>(1 byte) | 2 schreiben schre<br>1 (2 bytes) (2 b | iben N (2 bytes) |  |  |  |  |
| Slave-Adresse         0x010         Register-Startadresse         Registernummer N         CRC           (1 byte)         (Funktionscode)         (2 bytes)         (2 bytes)         (2 bytes)                                                                                                    | 16 Antwort                                     |                        |                                    |                                       |                  |  |  |  |  |
| (1 byte) (Funktionscode) (2 bytes) (2 bytes) (2 bytes)                                                                                                    | Slave-Adresse                                  | 0x010                  | Register-Startadresse              | Registernummer N                      | CRC              |  |  |  |  |
|                                                                                                    | (1 byte)                                       | (Funktionscode)        | (2 bytes)                          | (2 bytes)                             | (2 bytes)        |  |  |  |  |

#### Adresstabelle:

Für die Softwareversion V1.03 und V1.04S02 verwenden Sie Tabelle 12. Für die Softwareversion V1.09, 1.10 und 1.11 verwenden Sie Tabelle 13. Alle anderen Beispiele in diesem Handbuch basieren auf den Funktionscodes und Registeradressen der Softwareversion V1.09. Wenden Sie sich an WEG, wenn Sie Fragen zur Softwareversion haben.

| Lesen  | Funktion                                   | Adresse lesen (R) oder<br>schreiben (W)                | Werte (D = Vorgabewert)                                                                                                    |
|--------|--------------------------------------------|--------------------------------------------------------|----------------------------------------------------------------------------------------------------|
| R(01)  | Lokaler/Remote-Modus                       | R: 0000                                                | 0: Lokal;<br>1: Fern.                                                                                                    |
| R(01)  | Relaiszustand                              | R: 0001                                                | 0: Öffnen;<br>1: Schließen.                                                                                                    |
| R(01)  | Brandmodus-Flag                            | R: 0002                                                | 0: Außer Feuer-Modus;<br>1: Im Feuer-Modus.                                                                                     |
| R(01)  | AC-Verlust-Flag                            | R: 0003                                                | 0: Falsch;<br>1: Wahr.                                                                                                    |
| R(01)  | Richtung                                   | R: 0004                                                | 0: CW<br>1: CCW                                                                                                    |
| R(01)  | Lauf/Stopp                                 | R: 0005                                                | 0: Stopp;<br>1: Lauf.                                                                                                    |
| R(03)  | Motornummer                                | R: 0000                                                |                                                                                                    |
| R(03)  | Firmware-Version                           | R: 0001                                                |                                                                                                    |
| R(03)  | Software-Version                           | R: 0002                                                |                                                                                                    |
| R(03)  | FCT-Höchstgeschwindigkeit                  | R: 0003                                                |                                                                                                    |
| R(03)  | Aktuelle Höchstgeschwindigkeit             | R: 0004                                                |                                                                                                    |
| R(03)  | Zielgeschwindigkeit                        | R: 0005                                                |                                                                                                    |
| R(03)  | Tatsächliche Geschwindigkeit               | R: 0006                                                |                                                                                                    |
| R(03)  | LINK-Gleichstrommotorspannung              | R: 0007                                                | Volts                                                                                                    |
| R(03)  | LINK-Gleichstrommotorstrom                 | R: 0008                                                | 10 mA<br>(Wert in diesem Register mal 10 mA)                                                                                    |
| R(03)  | Fehlercode                                 | R: 000B                                                |                                                                                                    |
| R(03)  | Mehrfachregister                           | R: 000C                                                | Adresse: 000C<br>(Siehe Tabelle 4 – Fehlercodetabelle)                                                                          |
| R(03)  | Modbus-Steuerung                           | 0x01 + 0x03 + Startadresse +<br>Registeranzahl N + CRC | 0x01 + 0x03 + Startadresse + Registeranzahl<br>N +CRC                                                                           |
| W(06)  | Höchstgeschwindigkeit                      | W: 0000                                                | 0: deaktivieren (D)<br>1: aktivieren                                                                                            |
| W(06)  | Zieldirektion                              | W: 0001                                                | 0: Stopp (D)<br>1: Start                                                                                                    |
| W(06)  | Brandmodus                                 | W: 0002                                                |                                                                                                    |
| W(06)  | Lokal/Remote                               | W: 0003                                                | 0 – Max. Geschwindigkeit 0 (D)                                                                                                  |
| W(06)  | Modbus-Adresse                             | W: 0004                                                | 0: CW (D)<br>1: CCW                                                                                                    |
| W(06)  | Slave-Baudrate                             | W: 0005                                                | 0: Feuermodus deaktiviert (D)<br>1: Feuermodus aktiv                                                                            |
| W(06)  | Slave-Parität                              | W: 0006                                                | 0: Lokaler Modus<br>1: Fernmodus (D)                                                                                            |
| W(06)  | Serielle Parameter                         | W: 0007                                                | Gültiger Bereich 0–99 85 (D)<br>Hinweis: Die maximale Anzahl der<br>angeschlossenen Motoren sollte nicht größer<br>als 32 sein. |
| W(16)  | Kommunikations-Timeout-                    | Schreibregister-Adresse: 0000                          |                                                                                                    |
| W(06)  | Kommunikations-Timeout-                    | W- 0008                                                | Siehe Tahelle 2 – Finstellung der Baudrate                                                                                      |
| W(00)  | Periode (ms)<br>Sicherheitsgeschwindigkeit | W: 0009                                                | Siehe Tabelle 3 – Einstellung von Parität und                                                                                   |
| 11(00) | Cionemenagesenwindigkeit                   | W. 0005                                                | Stoppbit                                                                                                    |

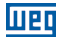

| Lesen | Funktion                        | Adresse lesen (R) oder<br>schreiben (W) | Werte (D = Vorgabewert)                                |
|-------|---------------------------------|-----------------------------------------|--------------------------------------------------------|
| W(06) | Verzögerungsrate                | W: 000A                                 | 0: Keine Aktion<br>1: Aktivieren                       |
| W(06) | Beschleunigungsrate             | W: 000B                                 | Wert in Sekunden (Standard: 0 – deaktiviert)           |
| W(06) | Leerzeit                        | W: 000C                                 | Wert in Millisekunden (Standard: 0 – deak-<br>tiviert) |
|       |                                 |                                         | Standard 200 U/min                                     |
| W(06) | Safety Speed                    | W: 000D                                 | 0-300 U/min/S 0 (D)                                    |
| W(06) | Deceleration rate <sup>*1</sup> | W: 000E                                 | 0–500 U/min/S 0 (D)                                    |
| W(06) | Acceleration rate <sup>*1</sup> | W: 000F                                 | 0–65534 Sekunden 0 (D                                  |
| W(06) | Blanking time <sup>*1</sup>     | W: 0010                                 | 0-65534 Seconds 0 (D)                                  |

Tabelle 12 - Register map for version V1.03 and V1.04S02.

| Funktionscode Regist |        | teradresse | Desekusikuusu | Werte (D):                                       |                                                                                                    |
|----------------------|--------|------------|---------------|--------------------------------------------------|----------------------------------------------------------------------------------------------------|
| Lesen                | Write  | Hex        | Multicom V3   | Beschreibung                                     | Standardwert                                                                                                    |
| R (04)               | -      | 0x0002     | 0002          | Motorstromgeschwindigkeit                        |                                                                                                    |
| R (04)               | -      | 0x0003     | 0003          | LINK-Gleichstrommotorstrom                       |                                                                                                    |
| R (04)               | -      | 0x0004     | 0004          | LINK-Gleichstrombusspan-                         |                                                                                                    |
| R (04)               | -      | 0x0005     | 0005          | Frequenz (Motor) lesen                           |                                                                                                    |
| R (04)               | -      | 0x0007     | 0007          | Ausgangsspannung (Motor)<br>lesen                | Berechnung basierend auf Näherungen aus der<br>Belüftungsanwendung (-15% Toleranz). Für andere<br>Anwendungen ist WEG zu konsultieren. |
| R (04)               | -      | 0x0008     | 0008          | Analogeingang (VSP) lesen                        | mV-Auflösung                                                                                                    |
| R (04)               | -      | 0x0009     | 0009          | Analogeingang (ISP) lesen                        | mA-Auflösung                                                                                                    |
| R (04)               | -      | 0x000A     | 0010          | Analogeingang (PWM) lesen                        | 1% Auflösung                                                                                                    |
| R (04)               | -      | 0x0017     | 0023          | Softwareversion des Mid-<br>-Controllers lesen   |                                                                                                    |
| R (04)               | -      | 0x0018     | 0024          | Firmwareversion des<br>Motorsteuerungs-MCU lesen |                                                                                                    |
| R (04)               | -      | 0x0019     | 0025          | Fabrikwert der Maximalges-<br>chwindigkeit lesen |                                                                                                    |
| R (04)               | -      | 0x001A     | 0026          | Motornummer lesen                                |                                                                                                    |
| R (04)               | -      | 0x001E     | 0030          | Kritische Temperatur (IPM)<br>lesen              | ٦°                                                                                                    |
| R (04)               | -      | 0x0032     | 0050          | Fehlercode lesen                                 |                                                                                                    |
| R (01)               | W (05) | 0x00DC     | 0220          | Lokal-/Fernmodus                                 | 0: Lokaler Modus<br>1: Fernmodus (D)                                                                                                   |
| R (01)               | W (05) | 0x00DD     | 0221          | Modbus-Steuerung aktivieren                      | 0: Modbus-Steuerung deaktivieren (D)<br>1: Modbus-Steuerung aktivieren                                                                 |
| R (01)               | W (05) | 0x00DF     | 0223          | Zielrichtung                                     | 0: CW<br>1: CCW                                                                                                    |
| R (03)               | W (06) | 0x0134     | 0308          | Modbus-Adresse                                   | Gültiger Bereich: 0-99<br>85 (D)                                                                                                    |
| R (03)               | W (06) | 0x0136     | 0310          | Serielle Konfiguration:<br>Baudrate              | Siehe Tabelle 7 - Einstellung der Baudrat                                                                                              |
| R (03)               | W (06) | 0x0137     | 0311          | Serielle Konfiguration: Parität<br>& Stopp       | Siehe Tabelle 8 - Einstellung von Parität und Stoppbit                                                                                 |
| R (02)               | -      | 0x015E     | 0350          | Alarm-Relais-Zustand                             | 0: Kein Fehler<br>1: Fehler erkannt                                                                                                    |

| Funktio | nscode | Regist | teradresse  | Decebraibung                                             | Werte (D):                                           |  |
|---------|--------|--------|-------------|----------------------------------------------------------|------------------------------------------------------|--|
| Lesen   | Write  | Hex    | Multicom V3 | Beschreibung                                             | Standardwert                                         |  |
| R (02)  | -      | 0x015F | 0351        | Motorstatus: Laufen oder<br>gestoppt                     | 0: Motor gestoppt (D)<br>1: Motor läuft              |  |
| R (03)  | W (06) | 0x0190 | 0400        | Sicherheitsgeschwindigkeit                               |                                                      |  |
| R (01)  | W (05) | 0x0191 | 0401        | Feuermodus                                               | 0: Außer Feuer-Modus<br>1: Im Feuer-Modus            |  |
| R (01)  | W (05) | 0x0192 | 0402        | Neue serielle Konfiguration-<br>saktivierung             | 0: Keine Aktion<br>1: Konfiguration aktivieren       |  |
| R (03)  | W (06) | 0x0193 | 0403        | Kommunikationszeitübers-<br>chreitungsperiode (Sekunden) | Value in seconds<br>(Default:0 - disabled)           |  |
| R (03)  | W (06) | 0x0194 | 0404        | Kommunikationszeitübers-<br>chreitungsperiode (ms)       | Wert in Millisekunden<br>(Standard: 0 – Deaktiviert) |  |
| R (03)  | W (06) | 0x01C2 | 0450        | Maximale Geschwindigkeit                                 |                                                      |  |
| R (03)  | W (06) | 0x01C3 | 0451        | Zielgeschwindigkeit                                      |                                                      |  |
| R (03)  | W (06) | 0x01C4 | 0452        | Modbus-Steuerung Start/<br>Stopp                         | 0: Stopp (D)<br>1: Lauf                              |  |

Tabelle 13 - Registerkarte für Softwareversionen V1.09, 1.10 und 1.1

| Baudrate (Bits/s) | Entsprechender Wert des Registers 0x0008 (D = Standard) |
|-------------------|---------------------------------------------------------|
| 2400              | 2400                                                    |
| 4800              | 4800                                                    |
| 9600              | 9600                                                    |
| 19200             | 19200 (D)                                               |
| 38400             | 38400                                                   |
| 57600             | 57600                                                   |

Tabelle 14 - Einstellung der Baudrate

| Paritäts- /Stopp-Bit          | Entsprechender Wert des Registers 0x0009(D = Standard) |
|-------------------------------|--------------------------------------------------------|
| Keine Parität, 1 Stoppbit     | 0x0000                                                 |
| Gerade Parität, 1 Stoppbit    | 0x0001 (D)                                             |
| Ungerade Parität, 1 Stoppbit  | 0x0002                                                 |
| Keine Parität, 2 Stopp-Bit    | 0x0003                                                 |
| Gerade Parität, 2 Stoppbits   | 0x0004                                                 |
| Ungerade Parität, 2 Stoppbits | 0x0005                                                 |

Tabelle 15 - Paritäts- und Stopp-Bit-Einstellung

| Fehlerbeschreibung                                            | Fehlerstatuscode |
|---------------------------------------------------------------|------------------|
| DCBUS_LOW (niedriger DC-Bus))                                 | 0x0001           |
| DCBUS_CRITICALLY_HIGH (kritisch hoher DC-Bus)                 | 0x0002           |
| GATE_DRIVE_OVER_CURRENT_FAULT (Gate-Antriebsüberstromfehler)  | 0x0003           |
| IPMTEMPERATURE_CRITICALLY_HIGH (kritisch hohe IPM-Temperatur) | 0x0004           |
| LOCKED_ROTOR (verriegelter Rotor)                             | 0x0005           |
| COMM_TIMEOUT (Kommunikations-Timeout)                         | 0x0006           |

Tabelle 16 - Fehlercodetabelle

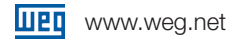

#### 9.6.2.Spezialfunktionen

Timeout-Zeitraum (Kommunikationsfehler) + Sicherheitsgeschwindigkeit

**Wenn aktiviert:** Der MODBUS-Wechselrichter (WECM)-Slave sendet, nachdem die Kommunikation mit dem Master für einen in der Timeout-Einstellungsperiode (Register W(06) 0x0193 und W(06) 0x0194) festgelegten Zeitraum unterbrochen wurde den Motor in den "Timeout-Zustand"."

**Timeout-Zustand:** Wenn das Produkt in den Timeout-Zustand (Kommunikationsverlust) eintritt, startet der Motor automatisch die Sequenz für "Sicherheitsgeschwindigkeit". Die Reihenfolge für die Sicherheitsgeschwindigkeit hängt von der Firmware-Version des verwendeten Motors ab.

#### Softwareversion anders als V1. 04S02:

Der Motor geht direkt auf die Sicherheitsgeschwindigkeit über, die über das Register W(06) 0x0190 eingestellt werden kann (Standardwert 200 U/min, Mindestgeschwindigkeit).

Softwareversion V1. 04S02:

Der Motor folgt der folgenden Logik:

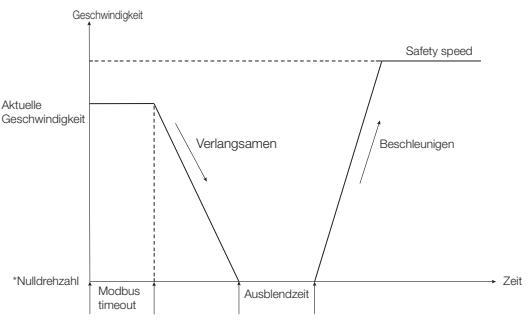

Abbildung 15 - Timeout-Logik für die Firmware-Version s04

Der Motor bremst auf Null ab und bleibt während eines Zeitraums, der als "Austastzeit" bezeichnet wird, im Zustand (Stopp). Nach Ablauf der Austastzeit beschleunigt der Motor (gemäß dem im Register W(06): 0x00F eingestellten Beschleunigungsverhältnis) auf die endgültige Sicherheitsgeschwindigkeit.

Die **"Blanking Time"** kann über das Register W(06): 0x0010 (Tabelle 2) eingestellt werden. Die endgültige **"Sicherheitsgeschwindigkeit"** kann über das Register W(06):000D (Tabelle 2) eingestellt werden.

# Hinweis: Beide Register werden nur berücksichtigt, wenn eines der Register (W(06):000B oder W(06):000C einen anderen Wert als "0" hat, was bedeutet, dass diese Funktion aktiviert ist).

Im Timeout-Zustand blinkt die 3LD3-LED in einer Folge von 14 Malen pro Intervall gemäß der LED-Fehlertabelle in Abschnitt 4.3.6 dieses Handbuchs. Die in diese Register geschriebenen Werte bleiben nach dem Ausschalten der Stromversorgung erhalten.

#### 9.7. Wie kann man den Zeitüberschreitungszustand verlassen?

Es gibt tatsächlich vier verschiedene Möglichkeiten, den Timeout-Status zu verlassen, wie in der folgenden Liste aufgeführt:

Schalten Sie das Produkt aus und wieder ein (Trennen und erneutes Verbinden mit der Stromversorgung).

- Deaktivieren Sie die MODBUS-Steuerung (Setzen Sie das Register W(05): 0x00DD auf den Wert "0").
- Senden Sie den Befehl "Auf Werkseinstellungen zurücksetzen" mit 0x 00 3C 55 AA + CRC (Prüfsumme).
- Stellen Sie eine neue Zielgeschwindigkeit per Modbus ein, wann immer sich das Gerät im "Time-

out"-Zustand befindet (Schreiben Sie eine neue Geschwindigkeit in das Register W(06): 0x01C3).

### 9.8. Digital zu Analog – Funktion

Wenn der Produktcontroller den Modbus-Modus (Register W(05)/R(01): 0x00DD Wert "1") aktiviert hat, kann der Endbenutzer über Modbus-Register auf die analoge Eingangssteuerung (über die Steueranschlüsse) umschalten. Softwareversion V1.04S02: Um den Modbus-Modus zu verlassen, kann der Benutzer 10 VDC an den PWM-Eingang anlegen (entweder mit einer externen Stromquelle oder indem er die WECM 10 VDC-Stromquelle (weißer Kabel) mit dem PWM-braunen Kabel verbindet) für einen Zeitraum von mehr als 3 Sekunden. In diesem Moment wechselt der Motor zur analogen Steuerung und folgt allen Eingabewerten von den Steuerkabeln.

HINWEIS: Wenn die analoge Funktion durch die oben beschriebene 10 VDC-Methode aktiviert wird, ändert sich das Register W(05)/R(01): 0x00DD automatisch auf den Wert "0", da Modbus "deaktiviert" ist.

#### 9.9. Feuermodus-Funktion

WICHTIG: Bei Verwendung der MODBUS-Kommunikationsversion des Produkts kann die Aktivierung der "Feuermodus"-Funktion über das entsprechende MODBUS-Register erfolgen.

Softwareversion V1.04S02: Die an das PWM-Steueranschlusskabel (braun) angelegten 10VDC haben eine andere Funktionalität, wie in Abschnitt 4.3.4 beschrieben.

Alle anderen Funktionen / Warnungen und Eigenschaften der "Feuermodus"-Funktion bleiben identisch mit denjenigen, die für den Standard-Einphasenmotor beschrieben sind.

## 10. Wartung

#### **GEFAHR!**

Bevor Wartungsarbeiten durchgeführt werden, stellen Sie sicher, dass der Motor stillsteht, vom Stromnetz getrennt ist und gegen versehentliche Wiederinbetriebnahme geschützt ist. Selbst wenn der Motor gestoppt ist, können gefährliche Spannungen an den Anschlüssen des Heizgeräts vorhanden sein.

Für Motoren mit Permanentmagnetrotor (W30 Smart EC und Emerald eZA) ist bei der Montage und Demontage des Motors der Einsatz geeigneter Geräte erforderlich, da anziehende oder abstoßende Kräfte zwischen den metallischen Teilen auftreten. Diese Arbeiten dürfen nur von einem autorisierten WEG-Servicezentrum durchgeführt werden, das speziell für solche Operationen geschult ist. Personen mit Herzschrittmachern dürfen diese Motoren nicht anfassen. Die Permanentmagnete können auch Störungen oder Schäden an anderen elektrischen Geräten und Komponenten während der Wartung verursachen.

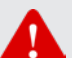

#### ACHTUNG!

Der Motorabbau während der Garantiezeit darf nur von einem autorisierten WEG-Servicezentrum durchgeführt werden.

Regelmäßig den Betrieb des Motors gemäß seiner Anwendung überprüfen und einen freien Luftstrom sicherstellen. Überprüfen Sie die Dichtungen, die Befestigungsschrauben, die Lager, die Vibrations- und Geräuschpegel, die Funktion der Entwässerung usw. Das Schmierintervall ist auf dem Typenschild des Motors angegeben.

## 11. Umweltinformationen

Für Informationen zur Entsorgung am Ende des Lebenszyklus konsultieren Sie bitte das Handbuch "Entsorgung und Umweltinformationen", das auf der Website www.weg.net verfügbar ist, oder kontaktieren Sie WEG.

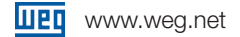

## 12. Zusätzliche Informationen

Für weitere Informationen zu Versand, Lagerung, Handhabung, Installation, Betrieb und Wartung von Elektromotoren besuchen Sie die Website www.weg.net. Für spezielle Anwendungen und Betriebsbedingungen konsultieren Sie bitte das Handbuch 50033244, das auf der Website verfügbar ist, oder kontaktieren Sie WEG. Wenn Sie WEG kontaktieren, halten Sie bitte die vollständige Beschreibung des Motors bereit, sowie das Motormodell, die Chargennummer und das Herstellungsdatum, die auf dem Motorschild angegeben sind.

#### 12.1. Garantiebedingungen

WEG Equipamentos Elétricos S/A, Motors Unit ("WEG"), bietet eine Garantie gegen Mängel in der Verarbeitung und den Materialien für seine Produkte für einen Zeitraum von 18 Monaten ab dem Rechnungsdatum, das von der Fabrik oder dem Distributor/Händler ausgestellt wurde, beschränkt auf 24 Monate ab dem Herstellungsdatum.

Die obigen Absätze enthalten die gesetzlichen Garantiefristen. Wenn ein Garantiezeitraum in einem anderen Rahmen in dem kommerziellen/technischen Angebot eines bestimmten Verkaufs definiert ist, hat dieser Vorrang vor den oben genannten Fristen. Die oben genannten Garantiefristen sind unabhängig vom Installationsdatum des Produkts und vom Inbetriebnahmedatum. Wenn während des Betriebs der Maschine ein Mangel oder eine abnormale Erscheinung festgestellt wird, muss der Kunde WEG umgehend schriftlich über den aufgetretenen Mangel informieren und das Produkt WEG oder seinem autorisierten Servicezentrum für den Zeitraum zur Verfügung stellen, der erforderlich ist, um die Ursache des Mangels zu ermitteln, die Garantieabdeckung zu überprüfen und die entsprechenden Reparaturen durchzuführen. Damit die Garantie gültig ist, muss der Kunde sicherstellen, dass er die Anforderungen der technischen Dokumente von WEG, insbesondere die im Installations-, Betriebs- und Wartungshandbuch des Produkts festgelegten, sowie die geltenden Standards und Vorschriften, die in jedem Land in Kraft sind, einhält.

Mängel, die aus unsachgemäßer oder fahrlässiger Nutzung, Bedienung und/oder Installation der Ausrüstung, der Nichteinhaltung regelmäßiger vorbeugender Wartung sowie Mängel, die aus externen Faktoren oder Ausrüstungen und Komponenten, die nicht von WEG geliefert wurden, resultieren, sind von der Garantie nicht abgedeckt. Die Garantie gilt nicht, wenn der Kunde nach eigenem Ermessen Reparaturen und/oder Änderungen an der Ausrüstung vornimmt, ohne vorherige schriftliche Zustimmung von WEG. Die Garantie deckt keine Ausrüstungen, Komponenten, Teile und Materialien ab, deren Lebensdauer in der Regel kürzer ist als die Garantiezeit. Sie deckt keine Mängel und/oder Probleme ab, die aus höherer Gewalt oder anderen Gründen resultieren, die nicht WEG zugerechnet werden können, wie zum Beispiel, aber nicht beschränkt auf: falsche oder unvollständige Spezifikationen oder Daten, die vom Kunden bereitgestellt wurden; Transport, Lagerung, Handhabung, Installation, Betrieb und Wartung, die nicht den bereitgestellten Anweisungen entsprechen; Unfälle; Mängel an den Bauarbeiten; Verwendung in Anwendungen und/oder Umgebungen, für die die Maschine nicht ausgelegt war; Ausrüstungen und/oder Komponenten, die nicht im Lieferumfang von WEG enthalten sind. Die Garantie umfasst keine Demontageservices am Standort des Käufers, Transportkosten für Produkte sowie Reise-, Unterbringungs- und Verpflegungskosten für das technische Personal der Servicezentren, wenn diese vom Kunden angefordert werden. Die unter Garantie erbrachten Dienstleistungen werden ausschließlich in von WEG autorisierten Servicezentren oder an einem seiner Produktionsstandorte erbracht. Unter keinen Umständen verlängern die Garantieleistungen die Garantiezeit der Ausrüstung.

Die zivilrechtliche Haftung von WEG ist auf das gelieferte Produkt beschränkt; WEG haftet nicht für indirekte oder Folgeschäden, wie zum Beispiel Gewinn- und Einnahmeverluste, die aus dem zwischen den Parteien geschlossenen Vertrag entstehen können.

## 13. Technische Spezifikationen

#### 13.1. Stromversorgung

- Bemessungsspannung: entsprechend dem Typenschild des Produkts;
- Spannungstoleranz: -10% bis +10%;
- Frequenz: 50/60 Hz (48 Hz bis 62 Hz);
- Phasenunsymmetrie: <3% der Nenn-Phase-zu-Phase-Eingangsspannung;

Minimaler Abstand zwischen aufeinanderfolgenden Leistungszyklen (ein/AUS) des W30 Smart EC-Eingangs: 5 Minuten.

Maximal 1 Anschluss vom Stromversorgungszyklus pro 5 Minuten.

### 13.2. Normen und Richtlinien

W30 Smart EC-Motoren entsprechen den neuesten Versionen der folgenden Normen und Vorschriften:

- EN 60034-1: Drehende elektrische Maschinen Teil 1: Bewertung und Leistung
- EN 60034-2-1: Drehende elektrische Maschinen Teil 2-1: Standardmethoden zur Bestimmung von Verlusten und Wirkungsgrad aus Tests (ohne Maschinen für Triebfahrzeuge)
- EN 60034-5: Drehende elektrische Maschinen Teil 5: Schutzarten durch die integrierte Konstruktion rotierender elektrischer Maschinen (IP-Code) Klassifizierung
- EN 60034-6: Drehende elektrische Maschinen Teil 6: Kühlmethoden (IC-Code)
- EN 60034-7: Drehende elektrische Maschinen Teil 7: Klassifizierung der Bauarten,
- Montageanordnungen und Klemmenkastenposition (IM-Code)
- EN 60034-8: Drehende elektrische Maschinen Teil 8: Klemmenmarkierungen und Drehrichtung
- EN 60034-9: Drehende elektrische Maschinen Teil 9: Lärmgrenzwerte

EN 60034-14: Drehende elektrische Maschinen - Teil 14: Mechanische Schwingung bestimmter Maschinen mit Wellenhöhen ab 56 mm - Messung, Auswertung und Grenzen der Schwingung

IEC TS 60034-30-2: Drehende elektrische Maschinen - Teil 30-2: Wirkungsgradklassen von AC-Motoren mit variabler Drehzahl (IE-Code)

IEC 60072-1: Abmessungen und Ausgangsreihen f
ür rotierende elektrische Maschinen Teil 1: Rahmennummern 56 bis 400 und Flanschnummern 55 bis 1080

EN 60204-1: Sicherheit von Maschinen - Elektrische Ausrüstung von Maschinen - Teil 1: Allgemeine Anforderungen

IEC 61800-3: Drehzahlregelbare elektrische Leistungsantriebe - Teil 3: EMV-Anforderungen und spezifische Pr
üfverfahren

IEC 61000-3-2: Elektromagnetische Verträglichkeit (EMV) - Teil 3-2: Grenzwerte - Grenzwerte für Oberschwingungsstromemissionen

■ IEC 61000-3-3: Elektromagnetische Verträglichkeit (EMV) - Teil 3-3: Limits - Begrenzung von Spannungsänderungen, Spannungsschwankungen und Flackern in öffentlichen Niederspannungsversorgungsnetzen, für Geräte mit Nennstrom ≤16A pro Phase und ohne bedingten Anschluss

UL/IEC 61800-5-1:2007: Elektrische Leistungsantriebssysteme mit einstellbarer Geschwindigkeit

- Teil 5-1: Sicherheitsanforderungen Elektrisch, thermisch und energetisch
- 2017/2102 (Änderung 2011/65/EU) RoHS
- 2014/35/EU Die Niederspannungsrichtlinie (LVD)
- 2014/30/EU Richtlinie über die elektromagnetische Verträglichkeit (EMV)

## **EU Declaration of Conformity**

#### Manufacturers:

#### WEG Equipamentos Elétricos S.A.

Av. Prefeito Waldemar Grubba, 3000 89256-900 - Jaraguá do Sul – SC – Brazil www.weg.net

#### WEG Linhares Equipamentos Elétricos S.A.

Rod. BR 101, Km 161,5, s/n. Distrito Industrial Rio Quartel. Bairro Rio Quartel de Baixo 29915-500 Linhares – ES – Brazil www.weg.net

#### WEG MEXICO, S.A. DE C.V

Carretera Jorobas - Tula Km 3.5, Manzana 5, Lote 1, Fraccionamiento Parque Industrial Huehuetoca, Municipio de Huehuetoca, C.P. 54680, CD. de Mexico y Área Metropolitana – Mexico www.weq.net/mx

#### WEG (Jiangsu) Electric Equipment CO., LTD.

No. 88, Huimin West Road, Chengbei Street, Rugao City, Jiangsu Province – China www.weg.net/cn

#### WEG (Nantong) Electric Motor Manufacturing CO., LTD.

No. 128# - Xinkai South Road, Nantong Economic & Technical Development Zone, Nantong, Jiangsu Province – China www.weg.net/cn

#### ZEST WEG Electric

6 Laneshaw Street, Longlake Extention 4, Johannesburg, Gauteng, 1619 - South Africa www.weg.net/za

#### WEGeuro, S.A.

Rua António Joaquim Campos Monteiro, 510, Santa Cristina do Couto, 4780-165 - Santo Tirso - Portugal Single Contact Point in the European Union for compiling the technical documentation: Luís Filipe Oliveira Silva Castro Araújo Authorised Representative www.weg.net/pt WEG TURKEY SANAYI A.S. Mermerciler OSB Kocaeli, Dilovası, Köseler, Block 162, Map Section 2 WEG INDUSTRIES (INDIA) PVT.LTD. No. E20 (North) SIPCOT Industrial Complex - Phase II - Expansion II. Mornapalli Village Hosur 635109 Tamil Nadu Changzhou Yatong Jiewei Electromotor Co.,LTD No.118, Dongdu West Road, Luoyang Town, Wujin, Changzhou, Jiangsu, China.

#### Antriebstechnik KATT Hessen GmbH

(Bahnhofstrasse 66, 34576 Homberg (Efze), Germany https://akh-antriebstechnik.de/

WEG (Chang Zhou) Automation Equipment Co.,Ltd No. 227, Xincheng Avenue, Jintan District, Changzhou City, Jiangsu Province, China. www.weg.net/cn

Declares under sole responsibility that WEG electric motors and components used for following motor lines:

## BLDC, W01, W11, W12, W20, W21, W22, W23, W30, W40, W50, W51, W60, W80, WFL, WIN, K1F, K1N, K1O, K1S, K1T, K1W, K2F, K2N, K2U, General Purpose, HGF, Roller Table, Steel Motor, PSC, Pump/Filter, Servomotor, Vertical High Thrust, Water Cooled and WQuattro

when installed, maintained and used in applications for which they were designed, and in compliance with the relevant installation standards and manufacturer's instructions, comply with the provisions of the following relevant European Union harmonization legislation and standards, wherever applicable:

| Low Voltage Directive                 | 2014/35/EU*;                                                                                            |
|---------------------------------------|----------------------------------------------------------------------------------------------------|
| EU Ecodesign Directive                | (EU)2019/1781* as amended by Comission Regulation (EU)2021/341; Directive 2009/125/EC*;                 |
| RoHS Directive<br>Machinery Directive | 2011/65/EU* and its amendments including Directive 2015/863/EU);<br>(EU)2023-1230**;                    |
| EMC Directive                         | 2014/30/EU (electric motors are considered inherently benign in terms of electromagnetic compatibility) |

EN 60034-1:2010 + AC:2010 / EN 60034-2-1:2014 / EN IEC 60034-5:2020 / EN 60034-6:1993/ EN 60034-7:1993 + A1:2001 / EN 60034-8:2007 + A1:2014 / EN 60034-9:2005 + A1:2007 /EN 60034-11:2004 / EN 60034-12:2017/EN IEC 60034-14:2018 / EN 60034-30-1:2014 / EN 60024-11:2018 / EN IEC 60204-11:2019 / CLC IEC/TS 60034-30-2:2021 / EN 61800-5-1: 2007+A1:2017+A11:2017+A11:2021 / EN IEC 61800-3: 2018 / EN IEC 63000:2018 / CLC IEC/TS 60034-25:2024 and IEC 60034-30-3:2024.

\* Electric motors with a voltage rating higher than 1000V are not under the scope.

\*\* Electric motors are considered partly completed machinery and are supplied with a "Declaration of Incorporation".

#### Declaration of Incorporation

The products above cannot be put into service until the machinery into which they have been incorporated has been declared in conformity with the Machinery Directive.

A Technical Documentation for the products above is compiled in accordance with part B of annex VII of Machinery Directive (EU)2023-1230. We undertake to transmit, in response to a reasoned request by the national authorities, relevant information on the product identified above (partly completed machinery) through WEG authorized representative established in the European Union. The method of transmission shall be electronic or physical method and shall be without prejudice to the intellectual property rights of the manufacturer.

Signed for and on behalf of the manufacturer:

 
 VITOR
 Assinado de forma digital por VITOR

 MARCON:795
 MARCON:79568173900

 68173900
 Dados: 2024.12.04 08:44:34 - 03'00'

Vitor Marcon Quality Systems and Certifications Manager Jaraguá do Sul November 1, 2024 EDSON JOSE Assinado de forma digital por EDSON JOSE KOSHINSKI:0 KOSHINKI:02103921933 2103921933 15:03:41-03:00'

Edson Jose Koshinski Engineering Director Jaraguá do Sul November 1, 2024

## UK CA Declaration of Conformity

#### Manufacturers:

#### WEG Equipamentos Elétricos S.A.

Av. Prefeito Waldemar Grubba, 3000 89256-900 - Jaraguá do Sul – SC – Brazil www.weg.net

#### WEG Linhares Equipamentos Elétricos S.A.

Rod. BR 101, Km 161,5, s/n. Distrito Industrial Rio Quartel. Bairro Rio Quartel de Baixo 29915-500 – Linhares – ES – Brazil www.weg.net

#### WEG MEXICO, S.A. DE C.V

Carretera Jorobas - Tula Km 3.5, Manzana 5, Lote 1, Fraccionamiento Parque Industrial Huehuetoca, Municipio de Huehuetoca, C.P. 54680, CD. de Mexico y Área Metropolitana – Mexico www.weg.net/mx

#### WEG (Jiangsu) Electric Equipment CO.,LTD.

No. 88, Huimin West Road, Chengbei Street, Rugao City, Jiangsu Province – China www.weg.net/cn

#### WEG (Nantong) Electric Motor Manufacturing CO., LTD.

No. 128# - Xinkai South Road, Nantong Economic & Technical Development Zone, Nantong, Jiangsu Province – China www.weg.net/cn

#### **ZEST WEG Electric**

6 Laneshaw Street, Longlake Extention 4, Johannesburg, Gauteng, 1619 - South Africa www.weg.net/za

#### WEG UK Contact:

Single Contact Point in the United Kingdom for compiling the technical documentation: Patrick O'neill Authorised Representative WEGeuro, S.A.

Rua António Joaquim Campos Monteiro, 510, Santa Cristina do Couto, 4780-165 – Santo Tirso – Portugal Single Contact Point in the European Union for compiling the technical documentation: Luís Filipe Oliveira Silva Castro Araújo Authorised Representative www.weg.net/pt

#### WEG TURKEY SANAYI A.S. Mermerciler OSB Kocaeli, Dilovası, Köseler, Block 162, Map Section 2

WEG INDUSTRIES (INDIA) PVT.LTD. No. E20 (North) SIPCOT Industrial Complex – Phase II – Expansion II. Mornapalli Village Hosur 635109 Tamil Nadu

Changzhou Yatong Jiewei Electromotor Co.,LTD No.118, Dongdu West Road, Luoyang Town, Wujin, Changzhou, Jiangsu, China.

#### Antriebstechnik KATT Hessen GmbH (Bahnhofstrasse 66, 34576 Homberg (Efze), Germany https://akh-antriebstechnik.de/

WEG (Chang Zhou) Automation Equipment Co.,Ltd No. 227, Xincheng Avenue, Jintan District, Changzhou City, Jiangsu Province, China. www.weg.net/cn

Declares under sole responsibility that WEG electric motors and components used for following motor lines

# BLDC, W01, W11, W12, W20, W21, W22, W23, W30, W40, W50, W51, W60, W80, WFL, WIN, K1F, K1N, K1O, K1S, K1T, K1W, K2F, K2N, K2U, General Purpose, HGF, Roller Table, Steel Motor, PSC, Pump/Filter, Servomotor, Vertical High Thrust, Water Cooled and Wquattro

when installed, maintained, and used in applications for which they were designed, and in compliance with the relevant installation standards and manufacturer's instructions, comply with the provisions of the following relevant European Union harmonization legislation and standards, wherever applicable:

| Electrical Equipment (Safety) Regulations                                                                        | S.I. 2016/1101*;                                                                |
|----------------------------------------------------------------------------------------------------|---------------------------------------------------------------------------------|
| The Ecodesign for Energy-Related Products Regulations and Energy Information                                     | S.I. 2021/745*;                                                                 |
| The Restriction of the Use of Certain Hazardous Substances in<br>Electrical and Electronic Equipment Regulations | S.I. 2012/3032*;                                                                |
| Supply of Machinery (Safety) Regulations                                                                         | S.I. 2008/1597 amended by S.I.2011/2157**;                                      |
| Electromagnetic Compatibility Regulations                                                                        | S.I. 2016/1091 (electric motors are<br>considered inherently benign in terms of |

electromagnetic compatibility);

EN 60034-1:2010 + AC:2010 / EN 60034-2-1:2014 / EN IEC 60034-5:2020 / EN 60034-6:1993/ EN 60034-7:1993 + A1:2001 / EN 60034-8:2007 + A1:2014 / EN 60034-9:2005 + A1:2007 /EN 60034-11:2004 / EN 60034-12:2017/EN IEC 60034-14:2018 / EN 60034-30-1:2014 / EN 60204-1:2018 /EN IEC 60204-11:2019 / EN IEC 63000:2018 / CLC IEC/TS 60034-30-2:2021 and CLC IEC/TS 60034-25:2024.

\* Electric motors with a voltage rating higher than 1000V are not under the scope.

\*\* Electric motors are considered partly completed machinery and are supplied with a "Declaration of Incorporation".

#### **Declaration of Incorporation**

The products above cannot be put into service until the machinery into which they have been incorporated has been declared in conformity with the Machinery Directive.

A Technical Documentation for the products above is compiled in accordance with Part 7 (b) of schedule 2 of The Supply of Machinery (Safety) Regulations 2008.

We undertake to transmit, in response to a reasoned request by the national authorities, relevant information on the product identified above (partly completed machinery) through WEG authorized representative established in the United Kingdom. The method of transmission shall be electronic or physical method and shall be without prejudice to the intellectual property rights of the manufacturer.

Signed for and on behalf of the manufacturer:

| VITOR<br>MARCON:795<br>68173900 | Assinado de forma<br>digital por VITOR<br>MARCON:79568173900<br>Dados: 2024.12.04<br>08:44:34 -03'00' | EDSON JOSE<br>KOSHINSKI:0<br>2103921933 | Assinado de forma<br>digital por EDSON JOSE<br>KOSHINKI:02103921933<br>Dados: 2024.12.04<br>15:03:41-03'00' |  |
|---------------------------------|----------------------------------------------------------------------------------------------------|-----------------------------------------|----------------------------------------------------------------------------------------------------|--|
| Vitor Marcon                    |                                                                                                    | Edson Jo                                | Edson Jose Koshinski<br>Engineering Director                                                                |  |
| Quality Systems and             |                                                                                                    | Enginee                                 |                                                                                                    |  |
| Certifications Manager          |                                                                                                    | Jarac                                   | Jaraquá do Sul                                                                                              |  |
| Jaraguá do Sul                  |                                                                                                    | Novem                                   | November 1, 2024                                                                                            |  |
| November                        | 1, 2024                                                                                               |                                         |                                                                                                    |  |

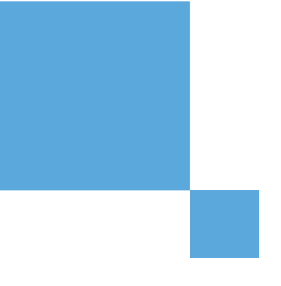

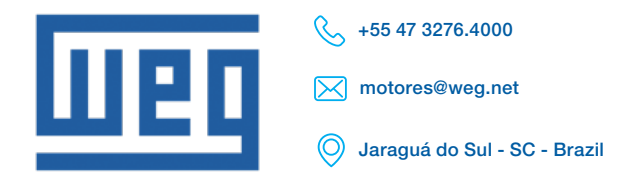

Cod: 50133183 | Rev: 04 | Datum (M/J): 06/2025

Die angegebenen Werte können ohne vorherige Ankündigung geändert werden. Die enthaltenen Informationen sind Richtwerte.